# Hands-on Lab: Base Acronis Cyber Platform API operations with Postman

- Hands-on Lab: Base Acronis Cyber Platform API operations with Postman
  - Hands-on Lab Directory
  - The Acronis Cyber Platform API general workflow
  - Prerequisites and basis information
    - Step-by-step execution guide
  - Exercise 1: Create an API Client to access the API
    - Implementation details
    - Step-by-step execution and checks
  - Exercise 2: Issue a token to access the API
    - Implementation details
    - Step-by-step execution and checks
  - Exercise 3: Create partner, customer and user tenants and set offering items
    - Implementation details
    - Step-by-step execution and checks
  - Exercise 4: Get a tenant usage
    - Implementation details
    - Step-by-step execution and checks
  - Exercise 5: Create and download simple report
    - Implementation details
    - Step-by-step execution and checks
  - Exercise 6: Add marks to your API calls for better support
    - Implementation details
    - Step-by-step execution and checks
  - Summary

## Hands-on Lab Directory

| File name                                                      | File description                                                                       |
|----------------------------------------------------------------|----------------------------------------------------------------------------------------|
| Acronis Cyber Platform<br>Collection.postman_collection.json   | Acronis Cyber Platform Collection to import into the Postman application.              |
| Acronis Cyber Platform<br>Development.postman_environment.json | Acronis Cyber Platform Development Environment to import into the Postman application. |
| LICENSE                                                        | The license for the code. It's MIT license.                                            |
| README.md                                                      | This file.                                                                             |

## The Acronis Cyber Platform API general workflow

| # | Operation | When/Period | Prerequisites/Inputs |
|---|-----------|-------------|----------------------|
|   |           |             |                      |

| # | Operation                              | When/Period                                                                                                    | Prerequisites/Inputs                                                                                       |
|---|----------------------------------------|----------------------------------------------------------------------------------------------------|----------------------------------------------------------------------------------------------------|
| 1 | Create an API client<br>under which an | Initially.<br>Periodically if security policies<br>require your company to<br>regenerate all passwords each X                                | Login and password with a needed<br>level of access in Acronis Cyber<br>Cloud.                             |
| I | integration will be<br>authorized      | months.<br>Through the API or the<br>Management Portal for ACC 9.0<br>and greater.                                                           | Usually, it's a service Admin<br>account under your company's<br>Partner tenant in Acronis Cyber<br>Cloud. |
| 2 | lssue an access token                  | <ol> <li>Before the first API Call which is<br/>not connected to the authorization<br/>flow</li> <li>Each time when your token is</li> </ol> | Your API Client credentials                                                                                |
| 3 | Make API calls                         | near to be expired or expired.                                                                                                    | An access token issued using your<br>API Client credentials                                                |

Prerequisites and basis information

To follow the hands-on lab manual, you need to have installed Postman version 7.20 or greater and have the Acronis Cyber Platform Development Environment and Acronis Cyber Platform Collection imported to the installed Postman.

Step-by-step execution guide

1. Install Postman if needed.

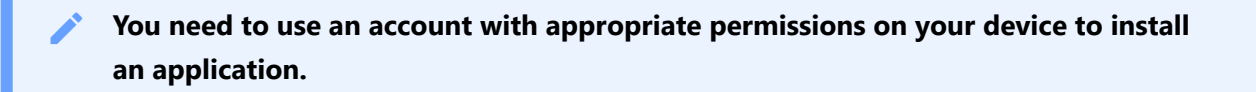

1. Download an installation package for your OS from the https://www.postman.com/downloads/ page. Windows, macOS and Linux are supported. 2. Double click on downloaded file and follow the instructions to install.

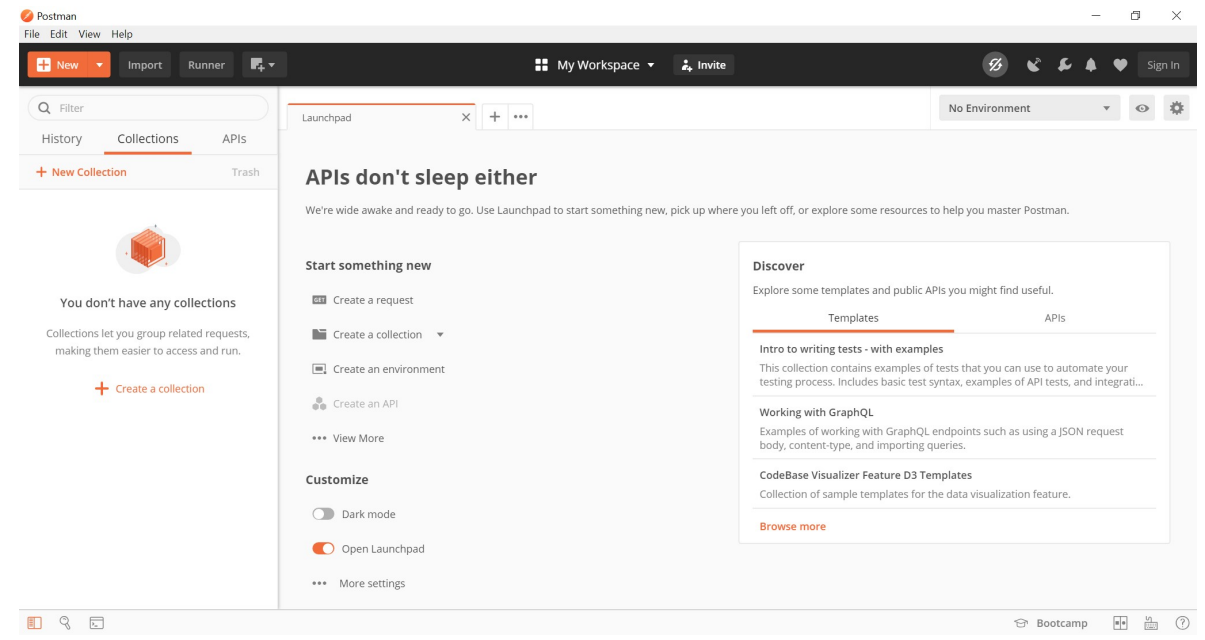

!!! note If you don't want to sync your account data between devices just skip account creation and work with Postman without it.

- 2. Import Acronis Cyber Platform Development Environment into the installed Postman.
  - 1. Open Postman if needed.

| 🤣 Postman                                                                                                    |                                                                                                    |                | - 0      | ) ×         |
|----------------------------------------------------------------------------------------------------|----------------------------------------------------------------------------------------------------|----------------|----------|-------------|
| File Edit View Help                                                                                                    |                                                                                                    |                |          |             |
| 🕂 New 🔻 Import Runner 🖪 🖛                                                                                              | 👪 My Workspace 🔻 🗼 Invite                                                                                                    | <b>B R F</b>   | ▲ ♥      |             |
| Q Filter                                                                                                    | +                                                                                                    | No Environment | <b>.</b> | •           |
| History Collections APIs                                                                                               |                                                                                                    |                |          |             |
| + New Collection Trash                                                                                                 |                                                                                                    |                |          |             |
| Vou don't have any collections<br>Collections let you group related requests,<br>making them easier to access and run. | Image: Control of the second second secon |                |          |             |
|                                                                                                    |                                                                                                    | 🗇 Bootcam      | p        | <u>ч</u> (? |

#### 2. Got to File menu and select Import.

| 🥝 Postman                                                                |                                                                                 |                          |   |                |                | -        | - 0      |      | ×  |
|--------------------------------------------------------------------------|---------------------------------------------------------------------------------|--------------------------|---|----------------|----------------|----------|----------|------|----|
| File Edit View Help                                                      |                                                                                 |                          |   |                |                |          |          |      |    |
| New                                                                      | Ctrl+N                                                                          |                          |   | e 🔻 💄 Invite   | <b>%</b>       | <b>c</b> |          |      |    |
| New Tab                                                                  | Ctrl+T                                                                          | -+ -                     |   |                |                | <u> </u> | <u> </u> | 5,8, |    |
| New Postman Window                                                       | / Ctrl+Shift+N                                                                  |                          |   |                | No Environment |          |          | 0    | -  |
| New Runner Window                                                        | Ctrl+Shift+R                                                                    |                          | + |                | No Environment |          |          | •    | ж. |
| Import                                                                   | Ctrl+O                                                                          | 5                        |   |                |                |          |          |      |    |
| Settings                                                                 | Ctrl+Comma                                                                      | ash                      |   |                |                |          |          |      |    |
| Close Window                                                             | Ctrl+Shift+W                                                                    |                          |   |                |                |          |          |      |    |
| Close Tab                                                                | Ctrl+W                                                                          |                          |   |                |                |          |          |      |    |
| Force Close Tab                                                          | Alt+Ctrl+W                                                                      |                          |   |                |                |          |          |      |    |
| You don't have<br>Collections let you g<br>making them easie<br>+ Create | e any collection<br>roup related reque<br>er to access and ru<br>e a collection | <b>s</b><br>ests,<br>in. |   |                |                |          |          |      |    |
|                                                                          |                                                                                 |                          |   | Open Launchpad |                |          |          |      |    |
| II 8 P.                                                                  |                                                                                 |                          |   |                | 습 Bo           | otcamp   | 8        | 5    | ?  |

#### 3. The import dialog opens.

| 🤣 Postman                                                                            |                                                                                                    |                | - 🗆 ×       |
|--------------------------------------------------------------------------------------|----------------------------------------------------------------------------------------------------|----------------|-------------|
| File Edit View Help                                                                  |                                                                                                    |                |             |
| 🕂 New 🔻 Import Runner 📭 🔻                                                            | 👪 My Workspace 👻 🍰 Invite                                                                                                    |                | 🌲 🖤 Sign In |
| Q Filter                                                                             | IMPORT X                                                                                                    | No Environment | • • •       |
| History Collections APIs                                                             |                                                                                                    |                |             |
| + New Collection Trash                                                               | Import a Postman Collection, Environment, data dump, curl command, or a RAML / WADL / Open API (1.0/2.0/3.0) / GraphQL Schema / Runscope file. |                |             |
|                                                                                      | Import File Import Folder Import From Link Paste Raw Text                                                                                      |                |             |
| You don't have any collections                                                       |                                                                                                    |                |             |
| Collections let you group related requests,<br>making them easier to access and run. | Drop files here                                                                                                    |                |             |
| + Create a collection                                                                | Choose Files                                                                                                    |                |             |
|                                                                                      |                                                                                                    | 🔂 Bootcamp     | • • • ?     |

4. Press Choose File, the Choose File dialog opens.

| 💋 Open                                                                                                    |              |                                                       |      |   |                        |        | ×   |
|----------------------------------------------------------------------------------------------------|--------------|-------------------------------------------------------|------|---|------------------------|--------|-----|
| $\leftarrow \rightarrow \cdot \uparrow$                                                                                            | 🕨 🕻 א This P | C > Downloads                                         | ~    | U | $^{ ho}$ Search Downlo | ads    |     |
| Organize 🔹 N                                                                                                    | lew folder   |                                                       |      |   |                        | -      | ?   |
| 📌 Quick access                                                                                                    | <b>^</b>     | Name<br>Last week (2)                                 |      |   | Date modified          |        | Тур |
| Downloads                                                                                                    | *            | ♫ Acronis Cyber Platform Development.postman_environm | nent |   | 3/16/2020 12:42        | AM     | JSO |
| <ul> <li>Documents</li> <li>Pictures</li> <li>Music</li> <li>Postman</li> <li>Videos</li> <li>OneDrive</li> <li>This PC</li> </ul> | *            | Acronis Cyber Platform Collection.postman_collection  |      |   | 3/16/2020 12:42        | AM     | JSO |
|                                                                                                    | ~ <          |                                                       |      |   |                        |        | >   |
|                                                                                                    | File name:   | Acronis Cyber Platform Development.postman_environmen | t    | ~ | All Files (*.*) Open   | Cancel | ~   |

5. Select Acronis Cyber Platform Development.postman\_environment.json and press Open. You should see a successful import pop-up.

| Postman<br>Edit View Help                                                                                                    |                           |                                     | -                |     | ×       |
|----------------------------------------------------------------------------------------------------|---------------------------|-------------------------------------|------------------|-----|---------|
| 🕂 New 🔻 Import Runner 📭 🕇                                                                                                    | 👪 My Workspace 👻 👗 Invite | ø                                   | x x x            | •   | Sign In |
| Q Filter                                                                                                    | +                         | No Environment                      |                  | • © | > *     |
| History Collections APIs                                                                                                    |                           |                                     |                  |     |         |
| New Collection Trash                                                                                                    |                           |                                     |                  |     |         |
| vou don't have any collections Collections let you group related requests, making them easier to access and run.     Create a collection | Open Launchpad            | Environment Acro<br>Development imp | nis Cyber Platfo | orm | ×       |

6. Check that the environment was successfully imported and select it drop-down list at top right corner of the Postman application.

#### 3/24/2020

| Postman File Edit View Help                                                                                                    |                                                                                                    |                       | -        |          | ×  |
|----------------------------------------------------------------------------------------------------|----------------------------------------------------------------------------------------------------|-----------------------|----------|----------|----|
| 🕂 New 🔻 Import Runner 📭                                                                                                    | 👪 My Workspace 🔻 🗼 Invite                                                                                                    | <b>B K</b>            | s 4 4    | Sign I   | In |
| Q       Filter         History       Collections       APIs         + New Collection       Trash         Image: Collection of the collection of the collect | •••         •••         •••         •••         •••         •••         •••         •••         •••         •••         •••         •••         •••         •••         •••         •••         •••         •••         •••         •••         •••         •••         •••         •••         •••         •••         •••         •••         •••         •••         •••         •••         •••         •••         •••         •••         •••         •••         •••         •••         •••         •••         •••         •••         •••         •••         •••         ••         ••         ••         ••         ••         ••         •• | Acronis Cyber Platfor | m Deve 🔻 | <u>.</u> | ¢  |
|                                                                                                    |                                                                                                    | 습 Boo                 | otcamp 📱 | S        | ?  |

7. Then do the same for the Acronis Cyber Platform

### Collection.postman\_collection.json file.

| 🥝 Open                                                                                                    |            |                                                        |      |   |                         |        | ×   |
|----------------------------------------------------------------------------------------------------|------------|--------------------------------------------------------|------|---|-------------------------|--------|-----|
| $\leftarrow \rightarrow \cdot \uparrow$                                                                         | This P     | C > Downloads                                          | ~    | U | ℅ Search Downlo         | bads   |     |
| Organize 🔹 N                                                                                                    | lew folder |                                                        |      |   |                         | •      | ?   |
| A Quick access                                                                                                  | <b>^</b>   | Name<br>′ Last week (2)                                |      |   | Date modified           |        | Тур |
| Desktop                                                                                                    | ж<br>      | G Acronis Cyber Platform Development.postman_environ   | ment |   | 3/16/2020 12:42         | AM     | JSO |
|                                                                                                    | *          | S Acronis Cyber Platform Collection.postman_collection |      |   | 3/16/2020 12:42         | AM     | JSO |
| <ul> <li>Pictures</li> <li>Music</li> <li>Postman</li> <li>Videos</li> <li>OneDrive</li> <li>This PC</li> </ul> | *          |                                                        |      |   |                         |        |     |
| *                                                                                                    | ~ <        |                                                        |      |   | _                       |        | >   |
|                                                                                                    | File name: | Acronis Cyber Platform Collection.postman_collection   |      | ~ | All Files (*.*)<br>Open | Cancel | ~   |
|                                                                                                    |            |                                                        |      |   |                         |        |     |

8. Check that the collection was successfully imported in the Postman application.

| 💋 Postman                         | - 0                                                                                                    | ı ×        |
|-----------------------------------|----------------------------------------------------------------------------------------------------|------------|
| File Edit View Help               |                                                                                                    |            |
| 🕂 New 🔻 Import Runner 📭 🔻         | 🚦 My Workspace 🔹 🛵 Invite 🛛 🔗 📽 🌾 🌩                                                                                                    |            |
| Q Filter                          | + ···                                                                                                    | > ☆        |
| History Collections APIs          |                                                                                                    |            |
| + New Collection Trash            |                                                                                                    |            |
| Acronis Cyber Platform Collection |                                                                                                    |            |
|                                   |                                                                                                    |            |
|                                   |                                                                                                    |            |
|                                   |                                                                                                    |            |
|                                   |                                                                                                    |            |
|                                   |                                                                                                    |            |
|                                   | Open Launchpad                                                                                                    |            |
|                                   |                                                                                                    |            |
|                                   |                                                                                                    |            |
|                                   | Collection Acronis Cyber Platform<br>Collection imported                                                                                                    | ×          |
|                                   | Bootcamp     T     T | <u>ه</u> ( |

9. Open the environment to edit using an icon at the right of the drop-down list. Enter your

| 💙 Postman<br>File Edit View Help  |                                    | - 🗆 X                             |
|-----------------------------------|------------------------------------|-----------------------------------|
| 🕂 New 🔻 Import Runner 📭 🕶         | 🚦 My Workspace 👻 🚑 Invite          | 多 、 を  ・ 、 Sign In                |
| Q Filter + ···                    |                                    | Acronis Cyber Platform Deve 🔻 💿 🌼 |
| History Collections APIs          | Acronis Cyber Platform Development | Edit                              |
| + New Collection Trash            | VARIABLE INITIAL VALUE             | CURRENT VALUE                     |
| Acronis Cyber Platform Collection | password                           | 1                                 |
| 67 requests                       | username                           |                                   |
|                                   | my_tenant_id                       |                                   |
|                                   | client_id                          |                                   |
|                                   | client_secret                      |                                   |
|                                   | access_token                       |                                   |
|                                   | partner_tenant_id                  |                                   |
|                                   | customer_tenant_id                 |                                   |
|                                   | application_id                     |                                   |
|                                   | edition standard                   | standard                          |
|                                   | kind partner                       | partner                           |
|                                   | login user.test                    | user.test                         |
|                                   | user_id                            |                                   |
|                                   |                                    |                                   |

username and your password for basic authentication.

| 🤣 Postman                             |                                                      |                                            |                        |                  |                               |        | ×    |
|---------------------------------------|------------------------------------------------------|--------------------------------------------|------------------------|------------------|-------------------------------|--------|------|
| File Edit View Help                   |                                                      |                                            |                        |                  |                               |        |      |
| 🕂 New 🔻 Import Runner 📭               | •                                                    |                                            | /ly Workspace 🔻        | 🚑 Invite         | <b>3 6 7 4</b> 9              | 🎔 Sigr | n In |
| Q Filter                              | Launchpad                                            | GET Get self int                           | fo using Basic Authe × | +                | Acronis Cyber Platform Deve 💌 | o      | \$   |
| History Collections APIs              | ▶ Get self info using Basic                          | Authentication                             | Acronis Cyber Platf    | form Development |                               | Edit   |      |
| + New Collection Trash                | GET Vibase I                                         | rt))/ani/2/users/me                        | VARIABLE               | INITIAL VALUE    | CURRENT VALUE                 |        |      |
| Acronis Cyber Platform Collecti       |                                                      | ing) april aber sinne                      | password               |                  |                               |        |      |
| 67 requests                           | Params Auth  Headers (                               | l) Body Pre-req. To                        | username               |                  |                               |        |      |
| ▼ ■ The training flow •••             | TYPE                                                 |                                            | my_tenant_id           |                  |                               |        |      |
| GET Get self info using Basic Authen  | Devic Auth                                           |                                            | client id              |                  |                               |        |      |
| POST Create an API Client             | Basic Auth                                           |                                            | eneric) e              |                  |                               |        |      |
| POST Issue a JWT token                | The authorization header wil                         | l be automatically generat                 | client_secret          |                  |                               |        |      |
| POST Create a partner tenant          | you send the request. Learn                          | more about authorization                   | access_token           |                  |                               |        |      |
| Create a partier tenant               |                                                      |                                            | partner_tenant_id      |                  |                               |        |      |
| Post Create a customer tenant         | Heads up! These param                                | eters hold sensitive data.                 | customer tenant id     |                  |                               |        |      |
| GET Get a customer pricing model      | while working in a collal<br>variables. Learn more a | borative environment, we<br>bout variables | application id         |                  |                               |        |      |
| PUT Set a customer pricing model t    |                                                      |                                            | application_iu         |                  |                               |        |      |
| GET Check login availiability         |                                                      |                                            | edition                | standard         | standard                      |        |      |
| POST Create a new user for a customer | Username                                             | {{username}}                               | kind                   | partner          | partner                       |        |      |
| POST Activate a user by setting a pas | Password                                             | {{password}}                               | login                  | user.test        | user.test                     |        |      |
| GET Get a tenant usage                |                                                      | Show Password                              | user_id                |                  |                               |        |      |
| POST Create a report                  |                                                      |                                            |                        |                  |                               |        | _    |
| GET Get stored reports list           |                                                      |                                            |                        |                  |                               |        |      |
| 🚺 🥄 📼                                 |                                                      |                                            |                        |                  | 🔂 Bootcamp                    | • V    | ?    |

10.Open settings for the imported collection and set base\_url variable. It's used for all API calls and identified your Acronis data center.

| 🥝 Postm                               | an                               |                                   |                                                                         |                                         |                           | - 🗆 ×                           |
|---------------------------------------|----------------------------------|-----------------------------------|-------------------------------------------------------------------------|-----------------------------------------|---------------------------|---------------------------------|
| File Edit                             | View Help                        |                                   |                                                                         |                                         |                           |                                 |
| 🖶 Ne                                  |                                  |                                   | 👪 My Wo                                                                 |                                         |                           |                                 |
| Q Fil                                 |                                  | EDIT COLLECTION                   |                                                                         |                                         | ×                         | ronis Cyber Platform Deve 🔻 💿 🌞 |
| Histo                                 | ry Collections APIs              | Name                              |                                                                         |                                         |                           | Comments 0 Examples 1 -         |
| + New                                 |                                  | Acronis Cyber Platform Collec     | tion                                                                    |                                         |                           |                                 |
| →  →  →  →  →  →  →  →  →  →  →  →  → | cronis Cyber Platform Collecti   | Send                              |                                                                         |                                         |                           |                                 |
| - III                                 | The training flow ••             | These variables are specific to t | his collection and its requests. Lear                                   | n more about collection variables.      |                           |                                 |
| GET                                   |                                  | VARIABLE                          | INITIAL VALUE                                                           | CURRENT VALUE                           | ••• Persist All Reset All |                                 |
|                                       | Create an API Client             | base_url                          | https://dev-cloud.acronis                                               | https://dev-cloud.acronis.com           |                           |                                 |
|                                       | lssue a JWT token                | Add a new variable                |                                                                         |                                         |                           |                                 |
|                                       |                                  |                                   |                                                                         |                                         |                           |                                 |
|                                       |                                  |                                   |                                                                         |                                         |                           |                                 |
| GET                                   |                                  |                                   |                                                                         |                                         |                           |                                 |
| PUT                                   |                                  |                                   |                                                                         |                                         |                           |                                 |
| GET                                   | Check login availiability        |                                   |                                                                         |                                         |                           | get a response                  |
|                                       | Create a new user for a customer | values with your team. L          | alues in different places. Work with<br>earn more about variable values | the current value of a variable to prev | vent sharing sensitive ×  |                                 |
|                                       | Activate a user by setting a pas |                                   |                                                                         |                                         |                           |                                 |
| GET                                   |                                  |                                   |                                                                         |                                         |                           |                                 |
|                                       |                                  |                                   |                                                                         |                                         | Cancel Update             |                                 |
| GET                                   |                                  | L                                 |                                                                         |                                         |                           |                                 |
| 0 9                                   |                                  |                                   |                                                                         |                                         |                           | 🔂 Bootcamp 📑 🚰 🕐                |

#### 10. Expand the imported collection

| 🤣 Postman<br>File Edit View Help                                                                                                    |                           | -                           |     | ×       |
|----------------------------------------------------------------------------------------------------|---------------------------|-----------------------------|-----|---------|
| 🕂 New 🔻 Import Runner 🗖 🖛                                                                                                    | 👪 My Workspace 🔻 🐍 Invite | <b>B C F A</b>              | •   | Sign In |
| Q Filter                                                                                                    | +                         | Acronis Cyber Platform Deve | • @ | *       |
| History Collections APIs     New Collection Trash     Acronis Cyber Platform Collection     Grammater                                                                      |                           |                             |     |         |
|                                                                                                    |                           |                             |     |         |
| <ul> <li>Locations and storage management</li> <li>Reports management</li> <li>Basic platform info</li> <li>Alerts and stats</li> <li>Agent registration tokens</li> </ul> | Open Launchpad            |                             |     |         |
|                                                                                                    |                           | ⓒ Bootcamp                  | 8   | s ?     |

#### 11. Expand The training flow folder.

| 🧭 Postman                             |                         | -                             |   | ×       |
|---------------------------------------|-------------------------|-------------------------------|---|---------|
| File Edit View Help                   |                         |                               |   |         |
| 🕂 New 🔻 Import Runner 📭               | My Workspace 🔻 🛃 Invite | Ø & F A                       | • | Sign In |
| Q Filter                              | +                       | Acronis Cyber Platform Deve 🔹 | • | ۵       |
| History Collections APIS              |                         |                               |   |         |
| + New Collection Trash                |                         |                               |   |         |
| ▼ ■ The training flow •••             |                         |                               |   |         |
| GET Get self info using Basic Authen  |                         |                               |   |         |
| POST Create an API Client             |                         |                               |   |         |
| POST Issue a JWT token                |                         |                               |   |         |
| POST Create a partner tenant          |                         |                               |   |         |
| POST Create a customer tenant         |                         |                               |   |         |
| GET Get a customer pricing model      |                         |                               |   |         |
| PUT Set a customer pricing model t    |                         |                               |   |         |
| GET Check login availiability         |                         |                               |   |         |
| POST Create a new user for a customer | Open Launchpad          |                               |   |         |
| POST Activate a user by setting a pas |                         |                               |   |         |
| GET Get a tenant usage                |                         |                               |   |         |
| POST Create a report                  |                         |                               |   |         |
| GET Get stored reports list           |                         |                               |   |         |
| GET Download stored reports           |                         |                               |   |         |
| E 9 E                                 |                         | 🗇 Bootcamp                    |   | 0       |

You are ready to start the hands-on lab.

## Exercise 1: Create an API Client to access the API

#### Implementation details

A JWT token with a limited time to life approach is used to securely manage access of any API clients, like your scripts and integrations, for the Acronis Cyber Cloud. Using a login and password for a specific user is not a secure and manageable way to create a token, but technically it's possible. Thus, we create an API client with a client id and a client secret to use as credentials to issue a JWT token. To create an API Client, we call the /clients end-point with POST request specifying in the JSON body of the request a tenant we want to have access to. To authorize this the request, the Basic Authorization with user login and password for Acronis Cyber Cloud is used.

In Acronis Cyber Cloud 9.0 API Client credentials can be generated in the Management Portal.

Creating an API Client is a one-time process. As the API client is used to access the API, treat it as credentials and store securely. Also, do not store the login and password in the scripts itself.

In this Postman Collection it is expected that the Acronis Developer Sandbox is used. It is available for registered developers at Acronis Developer Network Portal. So the base URL for all requests (https://devcloud.acronis.com/) is used. Please, replace it with correct URL for your production environment if needed. For more details, please, review the Authenticating to the platform via the Python shell tutorial from the Acronis Cyber Platform documentation.

For demo purposes, this script issues an API client for a tenant for a user for whom a login and a password are specified. You should add your logic as to what tenant should be used for the API Client creation.

A generated client is inherited access rights from a user used for the generation but it's disconnected from them. You don't need to issue a new client even if the user account is removed from Acronis Cloud.

Treat API Clients as a specific service account with access to your cloud. All internal security policies applied to your normal account operations should be in place for API Clients. Thus, don't create new API Clients if you don't really required and disable/delete unused API Clients through the Management Console or API Calls.

You can receive a client\_secret only once, just at the issue time. If you loose your client\_secret further you must reset secret for the client through the Management Console or API Calls. Please, be aware, that all the tokens will be invalidated.

You need to securely store the received credentials. Please remember to implement secure storage for your client credentials.

Step-by-step execution and checks

1. Be sure that you've fully finished *prerequisites* step-by-step guide.

For simplicity, this flow was built for the case when 2FA not enabled. In case if 2FA enabled, you need either use the ACC 9.0 Management Console to create an API Client and skip firsts steps of the tutorial, or disable 2FA before create an API client and enable back after.

2. Open Get self info using Basic Authentication request in the Postman and click Send. 🥝 Postman × File Edit View Held Import Runner 📭 🖛 👪 My Workspace 🔻 🔒 Invite T's 😮 👂 🌲 🖤 Sign In + Nev Q Filter Acronis Cyber Platform Deve 🔻 💿 🔅 Get Self Info Using Basic Authe... × + ··· Launchpad History Collections APIs Get self info using Basic Authentic. Get Self Info Using Basic Authentication 👻 + New Collection Acronis Cyber Platform Collecti... 67 requests Get Self Info Using Basic Authentication ▼ ■ The training flow ... GET Get self info using Basic Authen... GET • {{base\_url}}/api/2/users/m Status 200 OK POST Create an API Client Params Headers (1) POST Issue a JWT token Body Body Headers (18) POST Create a partner tenant Query Params Pretty Raw Preview JSON 🔻 🚍 Q POST Create a customer tenant KEY VALUE DESCRIPTION ••• Bulk Edit 1 \* { GET Get a customer pricing model Key PUT Set a customer pricing model t.. GET Check login availiability POST Create a new user for a customer POST Activate a user by setting a pas... 9 10 11 • 12 GET Get a tenant usage iota", "reports", "backup\_daily\_report" POST Create a report GET Get stored reports list 9 🗉 🗇 Bootcamp 📱 💆 ?

You receive information regarding authenticated user.

3. We create an API Client for a specific tenant. For our hands-on lab we create a client for the your root tenant. So you need to put tenant\_id to the my\_tenant\_id variable. To do this, select tenant\_id value in the JSON response without quotas and press right mouse button for PC. Then select Set: Acronis Cyber Platform Development from the drop-down menu and my\_tenant\_id from the cascade menu.

| 🧭 Postman                             |                               |                         |                       |                |                                            |                          | – 🗆 ×                  |
|---------------------------------------|-------------------------------|-------------------------|-----------------------|----------------|--------------------------------------------|--------------------------|------------------------|
| File Edit View Help                   |                               |                         |                       |                |                                            |                          |                        |
| 🕂 New 🔻 Import Runner 📭               |                               | 📕 My Wa                 | rkspace 🔻 🗼 Invite    |                |                                            | Ø & F                    | 🜲 🖤 Sign In            |
| Q Filter                              | Launchpad                     | GET Get self info using | Basic Authe × + •••   | ]              |                                            | Acronis Cyber Platform I | Deve 🔻 💿 🌞             |
| History Collections APIs              | Get self info using Basic Aut | thentication            |                       |                |                                            | <b>=</b> Comments        | Examples 1             |
| + New Collection Trach                | 0                             |                         |                       |                |                                            |                          |                        |
| T New Collection                      | GET 🔻 {{base_url}}            | }/api/2/users/me        |                       |                |                                            | Send                     | ▼ Save ▼               |
| Acronis Cyber Platform Collecti       |                               |                         |                       |                |                                            |                          |                        |
|                                       | Params Auth • Headers (7)     | Body Pre-req. Tests     | Settings Cookies Code | Status: 200 OK | Time: 428ms Size: 1.3                      | 32 KB                    | Save Response 💌        |
| The training flow                     | Query Params                  |                         |                       |                |                                            |                          | )                      |
| GET Get self info using Basic Authen  | KEY VALUE                     | DESCRIPTION             | ••• Bulk Edit         | Body Cookie    | es Headers (18) 10                         | password                 | Set: Acronis Cyber Pla |
| POST Create an API Client             | Key Value                     | Description             |                       | Pretty         | Raw Preview                                | username                 | Undo                   |
| POST Issue a IWT token                |                               | Debuipton               |                       | 4              | "country": nul                             | my_tenant_id             | Redo                   |
| POST Create a partner tenant          |                               |                         |                       | 5              | "firstname": "                             | client_id                | Cut                    |
| Create a partier tenant               |                               |                         |                       | 6              | "phone": null,<br>"address1": nu           | access token             | Copy                   |
| POST Create a customer tenant         |                               |                         |                       | 8              | "email": "stas                             | partner tepant id        | Paste                  |
| GET Get a customer pricing model      |                               |                         |                       | 10             | "lastname": "P                             | customer tenant id       | Select All             |
| PUT Set a customer pricing model t    |                               |                         |                       | 11             | "zipcode": nul                             | application id           |                        |
| GET Check login availiability         |                               |                         |                       | 13             | "state": null                              | edition                  | Find: 53b4/1e1-50dd    |
| POST Create a new user for a customer |                               |                         |                       | 14             | },<br>"version": 4,                        | kind                     | DecodeURIComponer      |
|                                       |                               |                         |                       | 16             | "tenant_id": "53b4                         | login                    | Decodeorkicomponen     |
| Post Activate a user by setting a pas |                               |                         |                       | 17 18          | "idp_id": "11111111<br>"personal tenant id | user_id                  | 1",                    |
| GET Get a tenant usage                |                               |                         |                       | 19             | "created_at": "201                         | report_id                |                        |
| POST Create a report                  |                               |                         |                       | 20             | "quota",                                   | stored_report_id         |                        |
| GET Get stored reports list           |                               |                         |                       | 22             | "reports",                                 | location_uuids           |                        |
|                                       |                               |                         |                       |                |                                            | current_tenant_version   | р 🕛 🖌 🕐                |

4. We successfully set up my\_tenant\_id variable, check it in the environment.

| my_tenant_id  | 53b471e1-50dd-4557-ae6d-f687946821d4 |
|---------------|--------------------------------------|
| client_id     |                                      |
| client_secret |                                      |
| access_token  |                                      |

5. Open Create an API Client request and then, select Body tab. You can see parametrized JSN body request to create an API Client. Click Send.

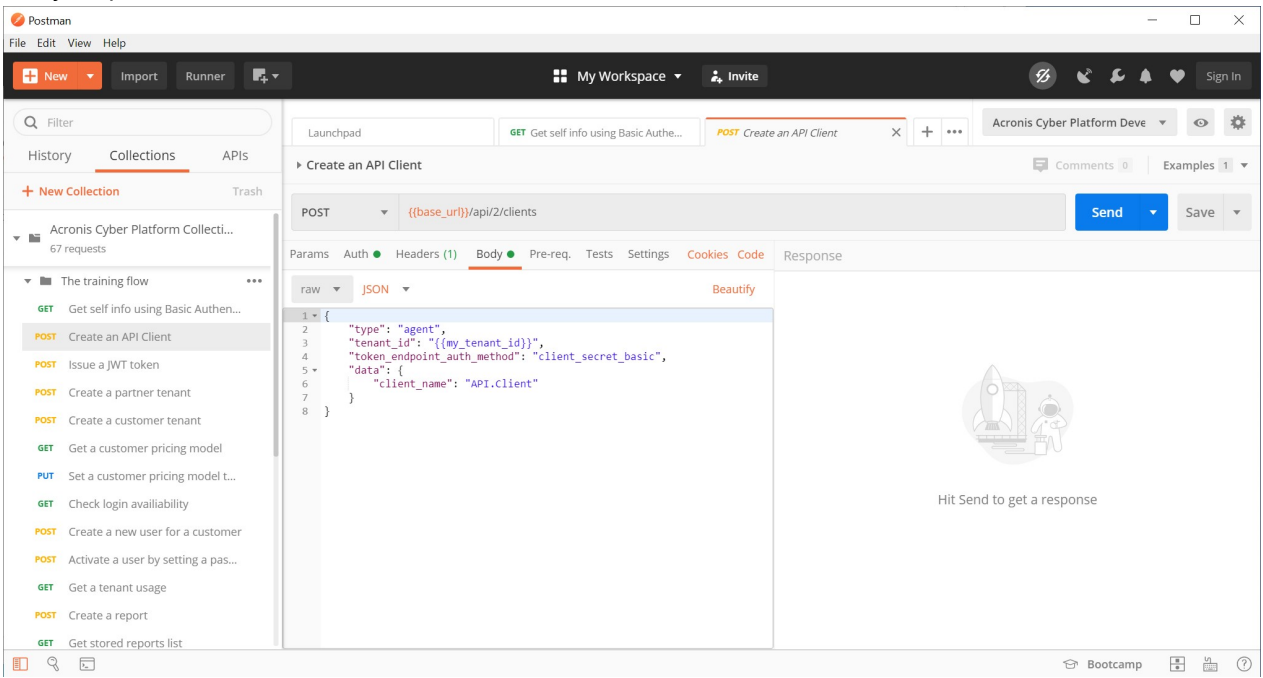

client\_name is used as a display name for an API Client in the Management Console.

6. You should receive a JSON response body as on the screenshot below.

| 🤣 Postman                                                |                                                                         | - 🗆 ×                                                                                                    |
|----------------------------------------------------------|-------------------------------------------------------------------------|----------------------------------------------------------------------------------------------------|
| File Edit View Help                                      |                                                                         |                                                                                                    |
| 🕂 New 🔻 Import Runner 📭 🔻                                | 👪 My Workspace 👻 🚑 Invite                                               | 🧭 👻 🖡 🌩 Sign In                                                                                                    |
| Q Filter                                                 | Launchpad POST Create an API Client X GET Get self info using           | BasicX + •••• Acronis Cyber Platform Deve • • •                                                                                                    |
| History Collections APIs                                 | ▶ Create an API Client                                                  | Comments 0 Examples 1 V                                                                                                    |
| + New Collection Trash                                   | POST  v {{base_url}}/api/2/clients                                      | Send 🔻 Save 🔻                                                                                                    |
| 67 requests                                              | Params Auth   Headers (9) Body   Pre-req. Tests Settings Cookies Code   | Status: 201 Created Time: 109ms Size: 1.12 KB Save Respo                                                                                                    |
| The training flow       Get self info using Basic Authen | raw V JSON V Beautify                                                   | Body Cookies Headers (15) Test Results                                                                                                    |
| POST Create an API Client                                | <pre>1 * {[ 2 "type": "agent", 3 "tenant_id": "{{my_tenant_id}}",</pre> | Pretty Raw Preview Visualize JSON 🔻 🚍 🎚                                                                                                    |
| POST Issue a JWT token POST Create a partner tenant      | <pre>4</pre>                                                            | 2 "registration_access_token":<br>"0059a415890144c29ed6d73826ec84d0",                                                                                                |
| POST Create a customer tenant                            | 8)                                                                      | 3 "cllent_ld": "2b088e90-4258-4ec5-86e8-6a9a519456e"<br>4 "tenant_id": "53b471e1-5064-4557-ae6d-f687946821d4<br>5 "token_endpoint_auth_method": "client_secret_basic |
| PUT Set a customer pricing model t                       |                                                                         | 6 "created_by": "bta9d672-35ee-4Cad-b3d9-024d145t7te<br>7 "client_secret_expires_at": 0,<br>8 "type": "agent",                                                       |
| GET Check login availiability                            |                                                                         | 9 "redirect_uris": [],<br>10 "created_at": "2020-03-16T09:05:46+00:00",<br>11 "data": {                                                                              |
| POST Activate a user by setting a pas                    |                                                                         | 12 "client_name": "API.Client"<br>13 },<br>14 "totue", "apphled"                                                                                                    |
| GET Get a tenant usage                                   |                                                                         | <pre>14 status : enduced , 15 "Client_secret": "142007c1a62e4beaafe2e913d27bde0a 16 }</pre>                                                                          |
| Post Create a report                                     |                                                                         |                                                                                                    |

7. Add client\_id and client\_secret from the JSON response body to the same named variables as it was done for my\_tenants\_is.

8. Open the Management Console and check that you successfully create an API Client.

| Acronis Cyber Platfrom X                                                        |                                                 |          |       |                   |                                      |
|---------------------------------------------------------------------------------|-------------------------------------------------|----------|-------|-------------------|--------------------------------------|
| $\leftrightarrow$ $\rightarrow$ $\mathcal{C}$ $\triangleq$ dev-cloud.acronis.co | om/mc/app;group_id=1400794/settings/api-clients |          |       |                   | બ લ 🖈 😐   🥵 દ                        |
| 🚯 Acronis User                                                                  |                                                 |          |       | API.Client        | ×                                    |
| 0                                                                               | Name                                            | Statue   | Clien |                   |                                      |
| ( ) OVERVIEW                                                                    | Name                                            | Status   | chen  | Name              | API.Client                           |
|                                                                                 | API.Client                                      | 🧭 Active | 059d  | Status            | O Active                             |
| <b>ុំក្ដុំ</b> រំ users                                                         |                                                 |          |       | Client ID         | 059d3b7a-f709-4273-ab36-616200cf0ac6 |
|                                                                                 |                                                 |          |       | Created by        | Stas Pavlov                          |
| REPORTS                                                                         |                                                 |          |       | Last used from IP |                                      |
| audit Log                                                                       |                                                 |          |       | Last used         |                                      |
| SETTINGS                                                                        |                                                 |          |       | Created           | 03/23/2020 4:54 PM UTC               |
| Locations                                                                       |                                                 |          |       |                   |                                      |
| Branding                                                                        |                                                 |          |       |                   |                                      |
| API clients                                                                     |                                                 |          |       |                   |                                      |
| Security                                                                        |                                                 |          |       |                   |                                      |
| Integration                                                                     | •                                               |          |       |                   |                                      |
| Acronis Cyber Platform                                                          |                                                 |          |       |                   |                                      |
| Powered by Acronis AnyData Engine                                               | 4                                               |          | *     |                   |                                      |

## Exercise 2: Issue a token to access the API

#### Implementation details

A client\_id and a client\_secret can be used to access the API using the Basic Authorization but it's not a secure way as we discussed above. It's more secure to have a JWT token with limited life-time and implement a renew/refresh logic for that token.

To issue a token /idp/token end-point is called using POST request with param grant\_type equal client\_credentials and content type application/x-www-form-urlencoded with Basic Authorization using a client\_id as a user name and a client\_secret as a password.

You need to securely store the received token. For demo purposes we store a token as an environment variable. Please implement secure storage for your tokens.

A token has time-to-live and must be renewed/refreshed before expiration time. The best practice is to check before starting any API calls sequence and renew/refresh if needed.

Currently, the default time-to-live to a token for the API is 2 hours.

expires\_on is a time when the token will expire in Unix time format -- seconds from January 1, 1970. Here we assume that you will renew/refresh a token as soon as you receive a 401 answer in Postman.

#### Step-by-step execution and checks

1. Be sure that you've fully finished *Create an API Client to access the API* step-by-step guide.

2. Open Issue a JWT token request in the Postman and then Body tab. Check that we use x-www-

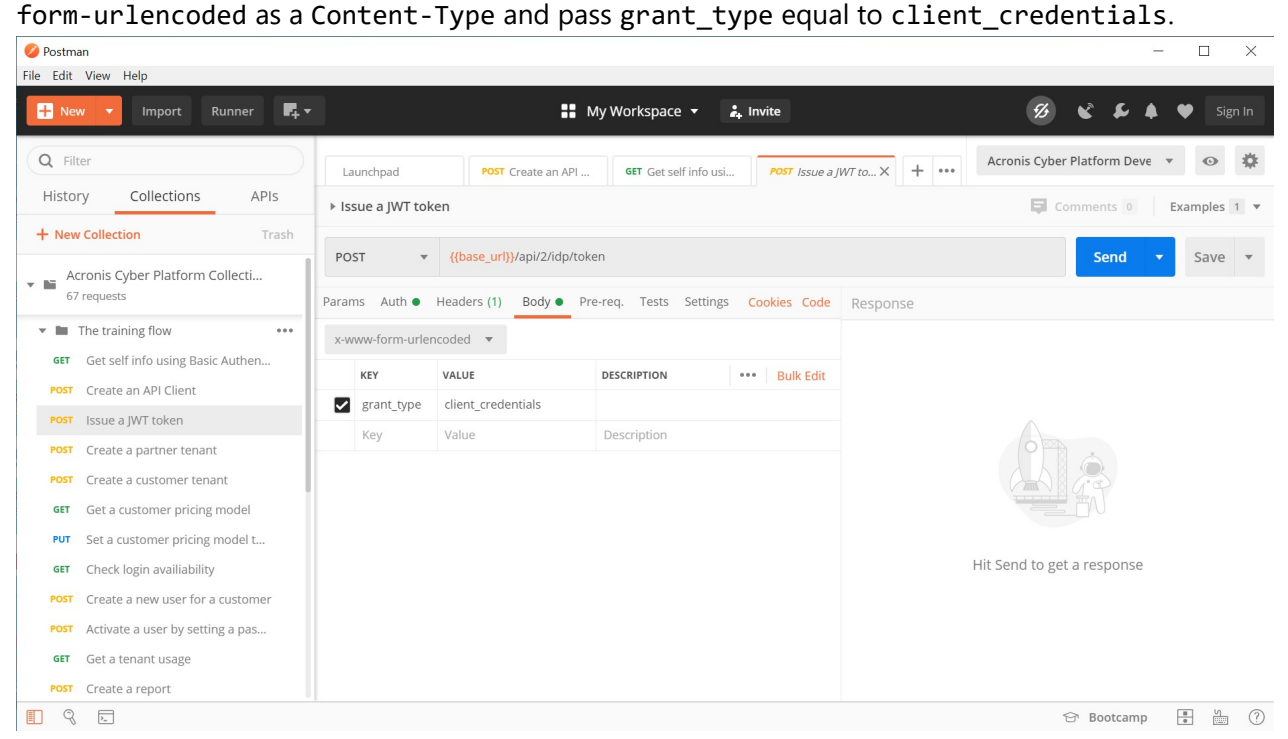

3. Click Send button. You should receive a JSON response body as on the screenshot below.

| 🥝 Postm   | han                              |              |                      |                  |                       |                |             |          |                            |                              | -                        | $\Box$ $\times$                  |
|-----------|----------------------------------|--------------|----------------------|------------------|-----------------------|----------------|-------------|----------|----------------------------|------------------------------|--------------------------|----------------------------------|
| File Edit | View Help                        |              |                      |                  |                       |                |             |          |                            |                              |                          |                                  |
| + Ne      | ew 🔻 Import Runner               | <b>1</b> 4 × |                      | 👪 My W           | /orkspace 👻 🔒         | Invite         |             |          | 5                          | 6 6 1                        | C A 9                    | Sign In                          |
| Q Fi      | lter                             | Launchp      | ad POST (            | Create an API    | GET Get self info usi | POST Issue a J | WT to X     | +        | Acronis C                  | yber Platform                | Deve 🔻                   | •                                |
| Histo     | ory Collections APIs             | ► Issue a    | JWT token            |                  |                       |                |             |          | Ę                          | Comments                     | 0 Exa                    | amples 1 🔻                       |
| + Nev     | w Collection Tra                 | POST         | {{base_url}}         | /api/2/idp/token |                       |                |             |          |                            | Sen                          | d 🔻                      | Save 🔻                           |
| • • • A   | 7 requests                       | Params A     | uth • Headers (9)    | Body  Pre-req    | . Tests Settings      | Cookies Code   | Status: 200 | OK Time: | : 194ms Siz                | e: 2.64 KB                   |                          | Save Respon                      |
| × 🖿       | The training flow                | ×-www-fo     | rm-urlencoded 🔻      |                  |                       |                | Body Coc    | okies He | aders (19)                 | Test Results                 |                          |                                  |
| GET       | Get self info using Basic Authen | KEY          | VALUE                | DES              | CRIPTION ••           | Bulk Edit      |             |          |                            |                              |                          |                                  |
| POST      | Create an API Client             | E gran       | t type client creder | otials           |                       |                | Pretty      | Raw      | Preview                    | Visualize                    | JSON 🔻                   | - 🌐 🖷                            |
| POST      | Issue a JWT token                | Star         | cippe clienc_creder  | Illiais          |                       |                |             | н        | AEKWWYD5NW                 | UKK5Ts_OV1ih                 | 7K3n7h¥hwa               | iDEV6 kw2dv1k3                   |
| POST      | Create a partner tenant          | Key          | Value                | De               | scription             |                |             | J        | sMgn0ut59xH                | LGTL4ivACeXE                 | pgTJ4eYeUj               | lneX4nxQ",                       |
| POST      | Create a customer tenant         |              |                      |                  |                       |                | 3           | "acce    | ss_token":<br>eyJ0eXAiOiJ  | KV1QiLCJhbGc                 | iOiJSUzI1N               | JiIsImtpZCI6Im:                  |
|           |                                  |              |                      |                  |                       |                |             | ji       | MWNWQ1LWI3Y                | 2YtNGM4NC1hC                 | WMxLThiNTg               | wZjk1Y2QzNCJ9.                   |
| GET       | Get a customer pricing model     |              |                      |                  |                       |                |             | Y        | 5NDU2ZTciLC                | JleHAiOjE10D                 | QZNTY4NZYS               | ImlhdCI6MTU4NE                   |
| PUT       | Set a customer pricing model t   |              |                      |                  |                       |                |             | 0        | TY3NiwiaXNz                | IjoiaHR0cHM6                 | Ly9tYy1iZX               | RhLWNsb3VkLmF                    |
| GET       | Check login availiability        |              |                      |                  |                       |                |             | z        | TgtNmE5YTVm                | OTQ1NmU3Iiwi                 | dWlkIjoiMm               | IWODhlowQtNDI                    |
| POST      | Create a new user for a customer |              |                      |                  |                       |                |             | Ø        | 0ZWM1LTg2ZT<br>CI6IjUzYjQ3 | gtNmE5YTVmOT<br>MWUxLTUwZGQt | Q1NmU3Iiwi<br>NDU1Ny1hZT | C2NVCGUiOlt7Ir<br>ZkLWY20Dc5NDY4 |
| POST      | Activate a user by setting a pas |              |                      |                  |                       |                |             | F        | kNCIsInJvbG                | UiOiJwYXJ0bm                 | VyX2FkbWlu               | InØseyJØaWQiOi                   |
| GET       | Get a tenant usage               |              |                      |                  |                       |                |             | 3        | yb2xlIjoidX                | NlcnNfYWRtak                 | 4ifSx7InRp               | ZCI6IjUZYjQ3M                    |
| POST      | Create a report                  |              |                      |                  |                       |                |             | Ľ        | TUwZGQtNDU1                | Ny1hZTZkLWY2                 | ODc5NDY4Mj               | FKNCISINJVbGUi                   |
|           |                                  | 1            |                      |                  |                       |                |             |          |                            | R                            |                          | - 4 0                            |
|           | 2=                               |              |                      |                  |                       |                |             |          |                            | D' BOOL                      | amp .                    |                                  |

4. Add access\_token value without quotas from the JSON response body to the same named variables.

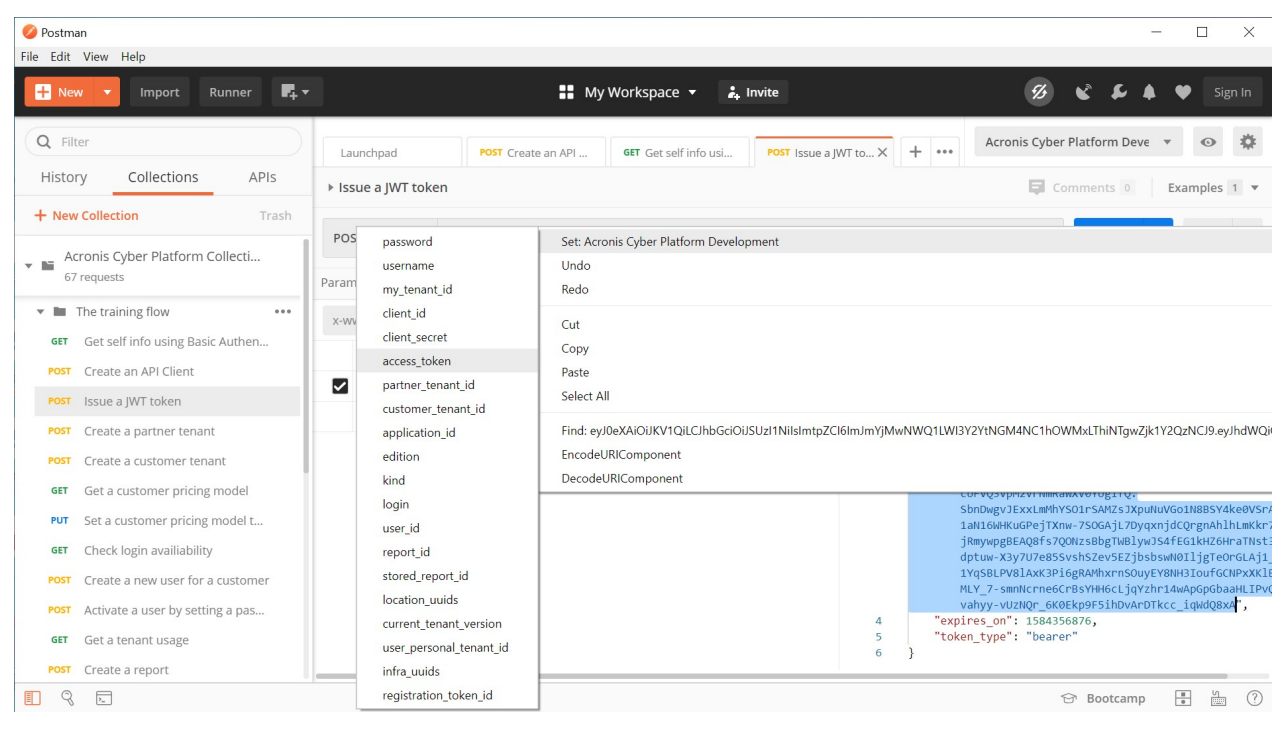

5. We are ready to make other API calls.

As soon as you receive 401 Unauthorized error during any other API calls you must reissue the token and copy the new token to access\_token variable.

## Exercise 3: Create partner, customer and user tenants and set offering items

#### Implementation details

and appropriate {{tenant\_id}}.

So now we can securely access the Acronis Cyber Platform API calls. In this topic we discuss how to create a partner, a customer tenants and enable for them all available offering items, and then create a user for the customer and activate the user by setting a password.

Assuming that we create the API client for our root tenant, we start from retrieving the API Client tenant information using GET request to /clients/{{client\_id}} end-point. Then, using received tenant\_id information as a parameter and kind equal to partner, we build a JSON body for POST request to /tenants end-point to create the partner. Next, we are going to enable all applications and offering items for the tenants. Briefly, we take all available offering items for the parent tenant of the partner or the customer using GET request to /tenants/{{tenant\_id}}/offering\_items/available\_for\_child endpoint with needed query parameters specifying edition and kind of the tenant. Then, we need to enable these offering items for the partner or the customer using PUT request to /tenants/{{tenant\_id}}/offering\_items JSON in the request body

The following kind values are supported root, partner, folder, customer, unit.

This is absolutely the same process as for a customer, the only difference is kind equal to customer in the request body JSON and /offering\_items/available\_for\_child parameters.

By default, customers are created in a trial mode. To switch to production mode we need to update customer pricing. To perform this task, we start from requesting current pricing using a GET request to /tenants/{{customer\_tenant\_id}}/pricing end-point then change mode property to production in the received JSON, then, finally, update the pricing using PUT request to /tenants/{{customer\_tenant\_id}}/pricing end-point with a new pricing JSON.

#### Please, be aware, that this switch is non-revertible.

Finally, we create a user for the customer. At first, we check if a login is available using GET request to /users/check\_login end-point with username parameter set to an expected login. Then, we create a JSON body for POST request to /users end-point to create a new user.

A created user is not active. To activate them we can either send them an activation e-mail or set them a password. The sending of an activation e-mail is the preferable way, as in this case a user can set their own password by themselves. We use a set password way for demo purposes and a fake e-mail is used. To set a password we send a simple JSON and POST request to /users/{{user\_id}}/password end-point.

At this point, we've created a partner, a customer, enable offering items for them, create a user and activate them.

Step-by-step execution and checks

#### Create partner and enable all available standard edition offering items

- 1. Be sure that you've fully finished *Issue a token to access the API* step-by-step guide.
- 2. Open Create a partner tenant request in the Postman and then Body tab. Check the JSON body. It uses my\_tenant\_id as a parent tenant id and expects to create a partner with name MyFirstPartner. Click Send button. You should receive a JSON response body as on the screenshot below.

| Postman File Edit View Help                                                                                                    |                                                                                                    | - 🗆 X                                                                                                    |
|----------------------------------------------------------------------------------------------------|----------------------------------------------------------------------------------------------------|----------------------------------------------------------------------------------------------------|
| - New - Import Runner 📭                                                                                                    | • My Workspace • 🏅 Invite                                                                                                    | 多 🎸 🎜 🌢 💙 Sign In                                                                                                    |
| Q     Filter       History     Collections     APIs       + New Collection     Trash                                                                                                    | Launchpad     POST     Create a     GET     GET Get self i     POST     Issue a J       > Create a partner tenant       POST <ul> <li>((base_url))/api/2/tenants</li> </ul>                                  | e a • + ··· Acronis Cyber Platform Deve • • • • • • • • • • • • • • • • • •                                                                                                    |
| Acronis Cyber Platform Collecti         67 requests         Im The training flow         Get self info using Basic Authen         POST       Create an API Client         POST       Strate a JWT token         POST       Create a partner tenant         POST       Create a customer tenant         GET       Get a customer pricing model         PUT       Set a customer pricing model t         GET       Create a new user for a customer         POST       Create a new user for a customer | Params Auth • Headers (9) Body • Pre-req. Tests Settings Cookies Code<br>raw • JSON • Beautify<br>1 • {<br>2 "name": "MyFirstPartner99",<br>3 "parent_id": "(amy_tenant_id))",<br>4 "kind": "partner"<br>5 } | Status 201 Created     Time: 296ms     Size: 1.26 KB     Save Respon       Body     Cookies     Headers (15)     Test Results       Pretty     Raw     Preview     Visualize     JSON ▼     □       1     "update_lock": {<br>"enabled": false,<br>"owner_id": null     JSON ▼     □     □       2     "update_lock": {<br>"enabled": false,<br>"owner_id": null     □     □       5     "brand_uid": 'd&ld80b7-6f63-43ea-ba83-3574e184d0c1       7     "language": "en",<br>"brand_id": 6194,<br>"version": 1,     □       9     "version": 1,<br>"amert_id": 'sJ8471e1-50df-4557-ae6d-f687946821d4"       1     "parent_id": 'sJ8471e1-50df-4557-ae6d-f687946821d4"       1     "contart": {<br>"contart": {<br>"contart: {<br>"contart": {<br>"contart: {<br>"contart": {<br>"contart: {<br>"contart: {<br>" |
| GET Get a tenant usage POST Create a report                                                                                                    |                                                                                                    | 16 address1": null,<br>→ N = N = N = N = N = N = N = N = N = N                                                                                                    |

3. If a partner with this name exists you will receive an error like on the screenshot below.

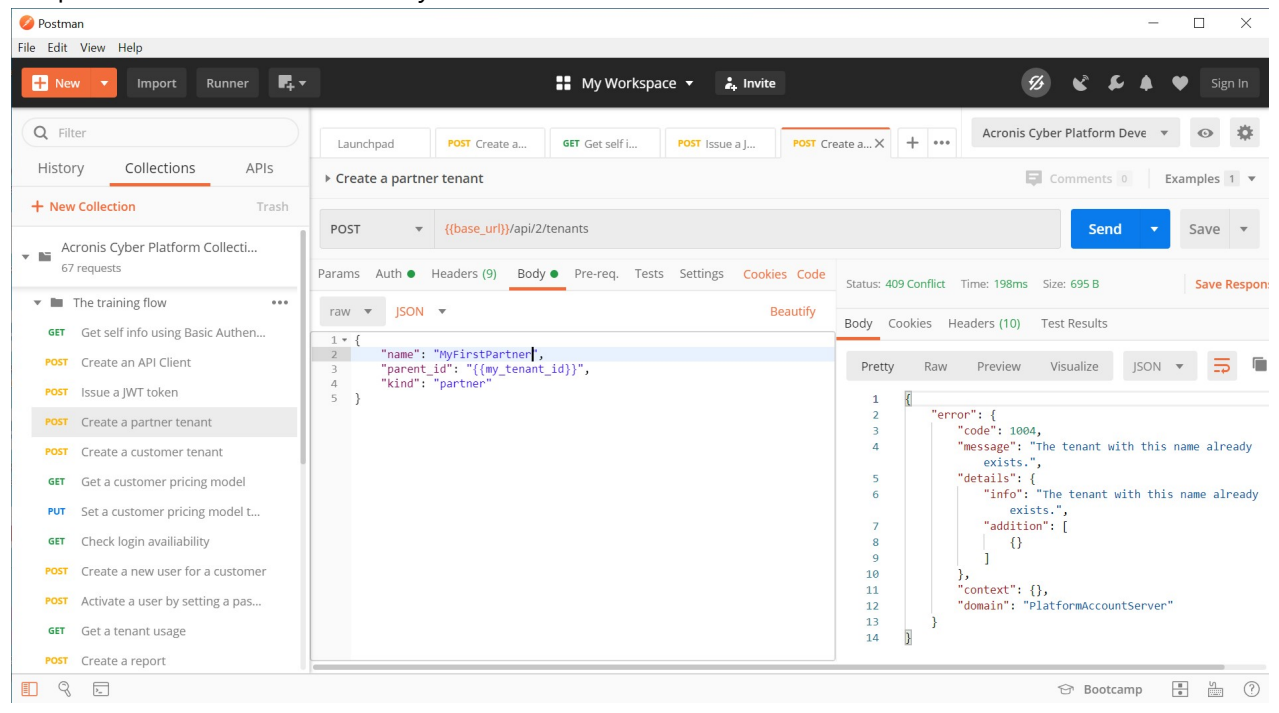

- 4. Add id value without quotas from the JSON response body to the partner\_tenant\_id variables the same way as you've done it before for other variables.
- 5. Open Get available offering items for a partner tenant request in the Postman and then Params tab. We are ready to request offering items available for the created tenant. To specify edition and kind the same named variables are used. Please, check the Acronis Cyber Platform Development environment kind variable set to partner and edition set to standard and click Send button. You should receive a JSON response body as on the screenshot below.

| 🥝 Postm   | an                               |            |             |               |             |                     |                |                |             |                            | - 🗆                                             | $\times$  |
|-----------|----------------------------------|------------|-------------|---------------|-------------|---------------------|----------------|----------------|-------------|----------------------------|-------------------------------------------------|-----------|
| File Edit | View Help                        |            |             |               |             |                     |                |                |             |                            |                                                 |           |
| 🕂 Ne      | w 🔻 Import Runner 📭 🖛            |            |             |               | =           | My Workspace        | 🔹 🚑 Invi       | ite            |             |                            | 💋 🗞 🗲 🌢 🔶 si                                    | ign In    |
| Q Fil     | ter                              | <b>ا</b> • | POST (      | GET           | PUT •       | GET X PUT           | GET            | PUT            | GET 🕨       | +                          | Acronis Cyber Platform Deve 🔹 💿                 | \$        |
| Histo     | ry Collections APIs              | ) Get      | available o | ffering items | for a par   | ther tenant         |                |                |             |                            | Comments 0 Examples                             | 1 -       |
|           |                                  | P Get      | available 0 | fieling items |             |                     |                |                |             |                            | continents of Examples                          | 1 *       |
| + Nev     | v Collection Trash               | GET        |             | {{base_url}   | }/api/2/ten | ants/{{my_tenant_id | /offering_item | ns/available_f | or_child?ed | ition= <mark>{{edit</mark> | on}}&kind={{k Send ▼ Save                       | *         |
| POST      | Issue a JWT token                | Params     | • Auth •    | Headers (7    | 7) Body     | Pre-req. Tests      | Settings Coo   | okies Code     | Status: 20  | 00 OK Tim                  | e: 315ms Size: 7.29 KB Save                     | e Respon: |
| POST      | Create a partner tenant          | Query      | / Params    |               |             |                     |                |                |             |                            |                                                 |           |
| GET       | Get available offering items for |            | (EV         | VALUE         | DESCRIPT    |                     |                | Dulk Edit      | Body C      | ookies H                   | eaders (18) Test Results                        |           |
|           | Get available offering items for |            |             | WALCE         | DESCRIPT    |                     |                | Buik Eult      | Droth       | Daw                        | Proving Vigualiza ISON -                        |           |
| PUT       | Set offering items for a partner |            | edition     | {{edition}}   |             |                     |                |                | Pretty      | RdW                        | Preview Visualize joon +                        | <b>•</b>  |
| POST      | Create a customer tenant         |            | kind        | {{kind}}      |             |                     |                |                | 1           | {                          |                                                 |           |
| GET       | Get available offering items for | )          | Key         | Value         | Descript    | tion                |                |                | 3           | Ite                        | ns : [<br>[                                     |           |
| PUT       | Set offering items for a custom  |            |             |               |             |                     |                |                | 4           |                            | "locked": false,                                |           |
|           |                                  |            |             |               |             |                     |                |                | 6           |                            | "name": "compute_points",                       |           |
| GET       | Get a customer pricing model     |            |             |               |             |                     |                |                | 7           |                            | "infra_id":<br>"debe7055 fe0d de16 0e06 edef0d7 | "heeba    |
| PUT       | Set a customer pricing model t   |            |             |               |             |                     |                |                | 8           |                            | "type": "infra",                                | 10250 ,   |
| GET       | Check login availiability        |            |             |               |             |                     |                |                | 9           |                            | "edition": "standard",                          |           |
| POST      | Create a new user for a customer |            |             |               |             |                     |                |                | 10          |                            | "application_id":                               |           |
|           |                                  |            |             |               |             |                     |                |                | 10          |                            | "6e6d758d-8e74-3ae3-ac84-50eb0df                | f12eb",   |
| POST      | Activate a user by setting a pas |            |             |               |             |                     |                |                | 12          |                            | "quota": {                                      |           |
| GET       | Get a tenant usage               |            |             |               |             |                     |                |                | 14          |                            | "version": 0,                                   |           |
| POST      | Create a report                  |            |             |               |             |                     |                |                |             |                            |                                                 | -         |
| 9         | 2                                |            |             |               |             |                     |                |                |             |                            | 🔂 Bootcamp 📑 🎽                                  | ?         |

- 6. For simplicity purposes we enable all available offering items for a partner for standard edition. So, select the response JSON body, press right mouse button (on Windows) and from drop-down menu select Copy. We've copied the JSON to a buffer for further usage.
- 7. Open Set offering items for a partner tenant request in the Postman and then Body tab. You can see an example of offering items JSON body. Select all the JSON request body, , press right mouse button (on Windows) and from drop-down menu select Paste. Then replace the JSON root

element items with offering\_items. So, now we a ready to update the partner offering items, click Send button. You should receive a JSON response body as on the screenshot below. It represents set offering items for the tenant.

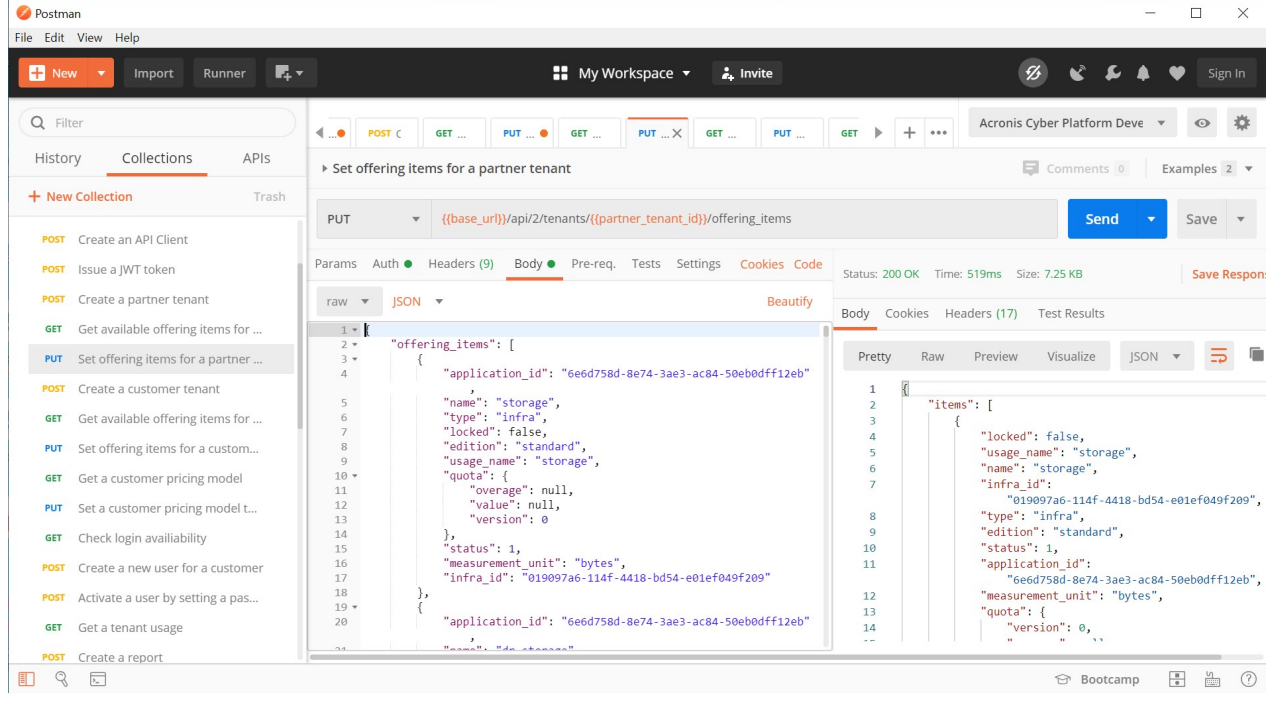

8. Open the Management Console and check that you successfully create a partner and enable all offering items for Standard Edition.

| Accores Cyber Platform X +                                        |                                                       |                    |                          |                                                                                                    |                                                                                                    |                                                  |                                                  |             |  |  |  |
|-------------------------------------------------------------------|-------------------------------------------------------|--------------------|--------------------------|----------------------------------------------------------------------------------------------------|----------------------------------------------------------------------------------------------------|--------------------------------------------------|--------------------------------------------------|-------------|--|--|--|
| $\epsilon  ightarrow \mathbf{C}$ $igtarrow$ dev-cloud.acronis.com | n/mc/app;group_id=1400794/clients;focused_tenant_uuic | d=9513aeef-d76a-48 | 36f-ac1c-a641c41277f5;ap | plication_id=6e6d758d-1                                                                                                    | 8e74-3ae3-ac84-50eb0d                                                                                                    | lff12eb                                          |                                                  | ९ 🖈 💿   🎒 ፤ |  |  |  |
| 🚯 Acronis User                                                    |                                                       | MyFirstPartn       | ner                      |                                                                                                    |                                                                                                    | ··· ×                                            |                                                  |             |  |  |  |
| Overview                                                          | CYBER PROTECTION                                      |                    |                          | æ                                                                                                    | ¢                                                                                                    | ₽                                                | ٢                                                | 🔅 Configure |  |  |  |
| ஃ clients                                                         | Name 🤳                                                | Tenant status      | 7-day history            | Cyb                                                                                                    | Cyber Protection                                                                                                    |                                                  |                                                  |             |  |  |  |
| ស្តិ៍រំ <sup>USERS</sup>                                          | ▲ MyFirstPartner ••••                                 | Active             |                          | All-in<br>malw<br>and r                                                                                                    | All-in-one cyber protection solution that integrates data protection,<br>malware prevention, security controls, remote assistance, monitoring,<br>and reporting.                       |                                                  |                                                  |             |  |  |  |
| REPORTS                                                           |                                                       |                    |                          |                                                                                                    | 🖌 Cyber Backup - St                                                                                                    | andard Edition                                   |                                                  |             |  |  |  |
| AUDIT LOG                                                         |                                                       |                    |                          |                                                                                                    | Provides basic backup and recovery, along with basic cyber protection<br>functionality. It is mainly designed for small environments. More info                                        |                                                  |                                                  |             |  |  |  |
| 🔅 settings                                                        |                                                       |                    |                          |                                                                                                    | Cyber Backup - Advanced Edition<br>Provides advanced backup and recovery, along with basic cyber<br>protection functionality. It is mainly designed for big environments.<br>More info |                                                  |                                                  |             |  |  |  |
|                                                                   |                                                       |                    |                          |                                                                                                    | Cyber Backup - Disaster Recovery Edition                                                                                                    |                                                  |                                                  |             |  |  |  |
|                                                                   |                                                       |                    |                          | Provides advanced backup and recovery, disaster recovery, along with<br>basic cyber protection functionality. It is mainly designed for big<br>environments and companies that have high requirements for the<br>Recovery Time Objective. More info |                                                                                                    |                                                  |                                                  |             |  |  |  |
| Acronis Cyber Platform                                            |                                                       |                    |                          | File                                                                                                    | Supe & Sharo                                                                                                    |                                                  |                                                  |             |  |  |  |
| Powered by Acronis AnyData Engine                                 | 4                                                     |                    | ,                        | Provi<br>and s                                                                                                    | ides file-sharing capa<br>share encrypted cont                                                                                                    | ibilities, enabling use<br>tent in the cloud and | rs to store, synchroniz<br>across their devices. | re,         |  |  |  |

#### Create customer, enable all available standard edition offering items and switch to production mode

1. Open Create a customer tenant request in the Postman and then Body tab. Check the JSON body. It uses partner\_tenant\_id as a parent tenant id and expects to create a customer with name MyFirstCustomer.

#### 3/24/2020

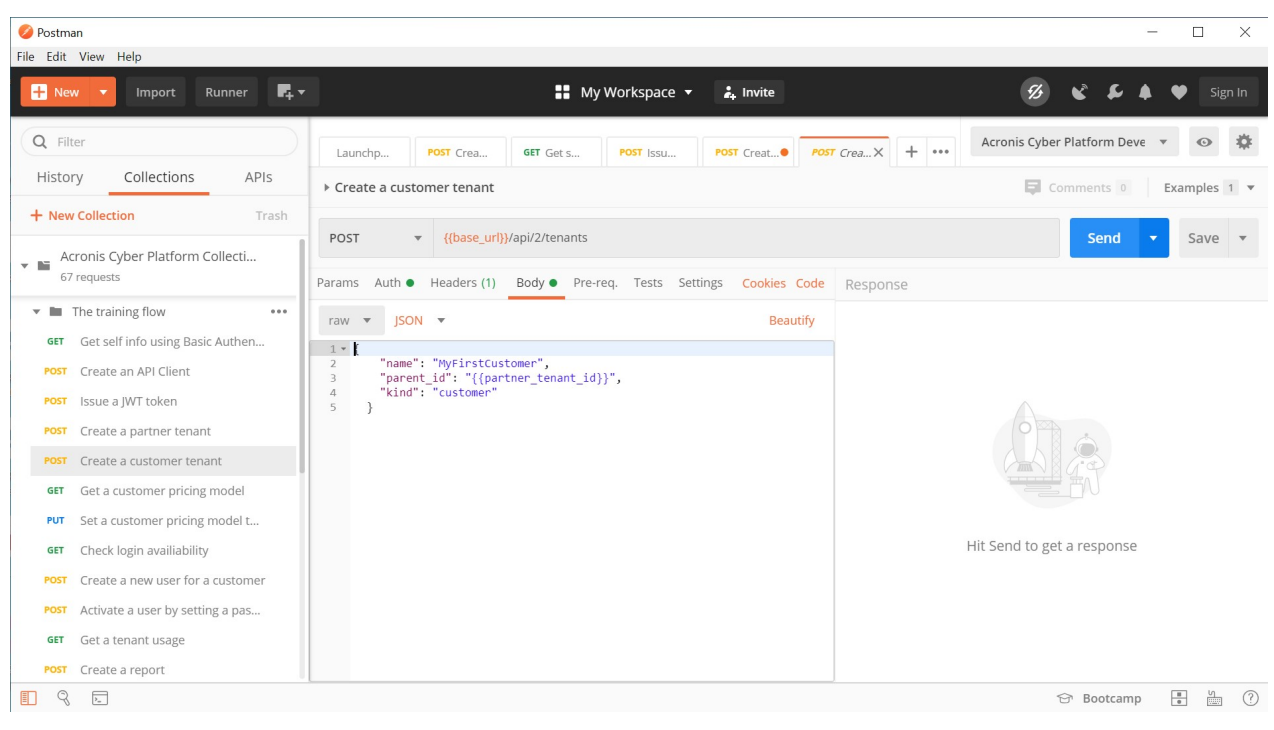

2. Click Send button. You should receive a JSON response body as on the screenshot below.

| 🧭 Postman                             |                                                                                 | - 🗆 ×                                                                     |
|---------------------------------------|---------------------------------------------------------------------------------|---------------------------------------------------------------------------|
| File Edit View Help                   |                                                                                 |                                                                           |
| 🕂 New 🔻 Import Runner 📭               | 🔛 My Workspace 🔻 🗼 Invite                                                       | 🥩 📽 🖨 🌩 Sign In                                                           |
| Q Filter                              | Launchp POST Crea GET Get S POST Issu POST Creat                                | r CreaX + •••• Acronis Cyber Platform Deve 🔻 👁 🌼                          |
| History Collections APIs              | Create a customer tenant                                                        | Gomments 0 Framples 1 T                                                   |
| de Mary Collection Track              |                                                                                 | connerto o Examples 1                                                     |
| Acronic Other Platform Collecti       | POST v {{base_url}}/api/2/tenants                                               | Send 🔻 Save 💌                                                             |
| 67 requests                           | Params Auth Headers (9) Body Pre-req. Tests Settings Cookies Code               | Status: 201 Created Time: 332ms Size: 1.26 KB Save Respon                 |
| ▼ ■ The training flow •••             | raw 🔻 JSON 💌 Beautify                                                           |                                                                           |
| GET Get self info using Basic Authen  | 1 • 8                                                                           | Body Cookies Headers (15) Test Results                                    |
| POST Create an API Client             | <pre>2 "name": "MyFirstCustomer", 3 "parent_id": "{{partner_tenant_id}}",</pre> | Pretty Raw Preview Visualize JSON 🔻 🚍 盾                                   |
| POST Issue a JWT token                | 4 "kind": "customer"                                                            | 1 1                                                                       |
| POST Create a partner tenant          | 5 1                                                                             | 2 "update_lock": {                                                        |
| Fost Create a partier tenant          |                                                                                 | 3 "enabled": false,                                                       |
| POST Create a customer tenant         |                                                                                 | 5 },                                                                      |
| GET Get a customer pricing model      |                                                                                 | 6 "brand_uuid": "d81d89b7-6f63-43ea-ba83-3574e184d0c1                     |
| PUT - Set a sustemer prising model t  |                                                                                 | 7 "language": "en",<br>8 "brand id": 6194                                 |
| Set a customer pricing moder c        |                                                                                 | 9 "version": 1,                                                           |
| GET Check login availiability         |                                                                                 | 10 "name": "MyFirstCustomer",                                             |
| POST Create a new user for a customer |                                                                                 | 11 "parent_1d": "3973taed-9c48-43eb-968t-9dd5c782052b"<br>12 "contact": { |
|                                       |                                                                                 | 13 "country": null,                                                       |
| POST Activate a user by setting a pas |                                                                                 | 14 "firstname": "",                                                       |
| GET Get a tenant usage                |                                                                                 | 15 phone : null,<br>16 "address1": null,                                  |
| POST Create a report                  |                                                                                 | · ··· ···                                                                 |
|                                       |                                                                                 | 🕾 Bootramp 🖳 🖉 🕐                                                          |

3.

4. Open Get available offering items for a customer tenant request in the Postman and then Params tab. We are ready to request offering itemAdd id value without quotas from the JSON response body to the customer\_tenant\_id variables the same way as you've done it before for other variables.s available for the created tenant. To specify edition and kind the same named variables are used. Please, check the Acronis Cyber Platform Development environment kind variable set to customer and edition set to standard and click Send button. You should receive a JSON response body as on the screenshot below.

| Postm<br>File Edit    | an<br>View Help                                                  |                                   |                  |                             |                                                       |                                                  |                       |                        | - 🗆 X                                                                                                    |
|-----------------------|------------------------------------------------------------------|-----------------------------------|------------------|-----------------------------|-------------------------------------------------------|--------------------------------------------------|-----------------------|------------------------|----------------------------------------------------------------------------------------------------|
| 🕂 Ne                  | w 🔻 Import Runner 📭 🖛                                            |                                   |                  |                             | 🚦 My Wor                                              | kspace 🔻                                         | 🛃 Invite              |                        | 💋 📽 퉞 🌢 💙 Sign In                                                                                           |
| Q Filt                | ry Collections APIs                                              | <ul> <li>€</li> <li>Ge</li> </ul> | POST C           | GET I                       | FUT • GET<br>for a customer tena                      | PUT GE                                           | T X PUT               | GET ▶ + •••            | Acronis Cyber Platform Deve 🔹 🐼                                                                             |
| + New<br>POST<br>POST | Collection Trash Create an API Client Issue a JWT token          | GE1<br>Paran                      | r 🗸              | {{base_url}}<br>Headers (7) | /api/2/tenants/{ <mark>{partn</mark><br>Body Pre-req. | <mark>er_tenant_id}}</mark> /o<br>Tests Settings | ffering_items/availal | ble_for_child?edition= | {{edition}}&kind Send ▼ Save ▼                                                                              |
| POST                  | Create a partner tenant<br>Get available offering items for      | Que                               | ry Params<br>KEY | VALUE                       | DESCRIPTION                                           |                                                  | ••• Bulk Edit         | Body Cookies H         | Headers (18) Test Results                                                                                   |
| PUT<br>POST           | Set offering items for a partner<br>Create a customer tenant     |                                   | edition<br>kind  | {{edition}}<br>{{kind}}     |                                                       |                                                  |                       | Pretty Raw             | Preview Visualize JSON 🔻 🚍 🖿                                                                                |
| GET<br>PUT            | Get available offering items for Set offering items for a custom |                                   | Кеу              | Value                       | Description                                           |                                                  |                       | 2 IC<br>3<br>4<br>5    | <pre>ems : [ {     "locked": false,     "usage_name": "compute_points",     ""</pre>                        |
| GET<br>PUT            | Get a customer pricing model<br>Set a customer pricing model t   |                                   |                  |                             |                                                       |                                                  |                       | 6<br>7<br>8            | <pre>name : compute_points , "infra_id":     "debe7865-fa8d-4c16-8e26-adcf8d7fd23d", "type": "infra",</pre> |
| GET<br>POST           | Check login availiability<br>Create a new user for a customer    |                                   |                  |                             |                                                       |                                                  |                       | 9<br>10<br>11          | "edition": "standard",<br>"status": 1,<br>"application_id":<br>"6e6d758d-8e74-3ae3-ac84-50eb0dff12eb",      |
| POST<br>GET           | Activate a user by setting a pas<br>Get a tenant usage           |                                   |                  |                             |                                                       |                                                  |                       | 12<br>13<br>14         | <pre>"measurement_unit": "seconds", "quota": {     "version": 0,     ""</pre>                               |
| POST                  | Create a report                                                  |                                   |                  |                             |                                                       |                                                  |                       |                        | 영 Bootcamp 📱 🖉 ?                                                                                            |

- 5. For simplicity purposes we enable all available offering items for a partner for standard edition. So, select the response JSON body, press right mouse button (on Windows) and from drop-down menu select Copy. We've copied the JSON to a buffer for further usage.
- 6. Open Set offering items for a customer tenant request in the Postman and then Body tab. You can see an example of offering items JSON body. Select all the JSON request body, , press right mouse button (on Windows) and from drop-down menu select Paste. Then replace the JSON root element items with offering\_items. So, now we a ready to update the partner offering items, click Send button. You should receive a JSON response body as on the screenshot below. It represents set offering items for the tenant.

| 🥝 Postm   | an                               |                                                                                            | – 🗆 ×                                   |
|-----------|----------------------------------|--------------------------------------------------------------------------------------------|-----------------------------------------|
| File Edit | View Help                        |                                                                                            |                                         |
| 🕂 Ne      | w 🔻 Import Runner 📭              | 👬 My Workspace 🔻 🚓 Invite                                                                  | 💋 📽 💪 🌢 🖤 Sign In                       |
| Q Fil     | ter                              | ▲● POST C GET PUT ● GET PUT CET PUT X GET ▶ + ····                                         | Acronis Cyber Platform Deve 🔻 💿 🌞       |
| Histo     | ory Collections APIs             | ▹ Set offering items for a customer tenant                                                 | Comments 0 Examples 1 •                 |
| + Nev     | v Collection Trash               |                                                                                            |                                         |
|           |                                  | PUT  v {{base_url}}/api/2/tenants/{{customer_tenant_id}}/offering_items                    | Send 🔻 Save 👻                           |
| POST      | Create an API Client             |                                                                                            |                                         |
| POST      | Issue a JWT token                | Params Auth  Headers (9) Body Pre-req. Tests Settings Cookies Code Status: 200 OK Time:    | 1047ms Size: 6.25 KB Save Respon        |
| POST      | Create a partner tenant          | raw 🔻 JSON 👻 Beautify                                                                      |                                         |
| GET       | Get available offering items for | 1 * {                                                                                      | aders (17) Test Results                 |
| PUT       | Set offering items for a partner | 2 • offering_items : [<br>3 • {<br>Pretty Raw                                              | Preview Visualize JSON 🔻 🚍              |
| POST      | Create a customer tenant         | 4 application_id : 6e6d/58d-8e/4-3ae3-ac84-50e00dffi2e0                                    |                                         |
| GET       | Get available offering items for | 5 "name": "storage", 2 "items<br>6 "type": "infra", 3 (                                    | s": [                                   |
|           |                                  | 7 "locked": false, 4                                                                       | "locked": false,                        |
| PUT       | Set offering items for a custom  | 9 "usage name": "storage",                                                                 | "usage_name": "storage",                |
| GET       | Get a customer pricing model     | 10 • "quota": {                                                                            | "infra id":                             |
| PUT       | Set a customer pricing model t   | 12 overage : hull,                                                                         | "019097a6-114f-4418-bd54-e01ef049f209", |
|           | Set a casconier pricing model ca | 13 "version": 0 8                                                                          | "type": "infra",                        |
| GET       | Check login availiability        | 14 }, 9                                                                                    | "status": 1.                            |
| POST      | Create a new user for a customer | 16 "measurement_unit": "bytes", 11<br>17 "infra id": "0100736.114f-4418-bd54-e01ef049f200" | "application_id":                       |
| POST      | Activate a user by setting a pas | 18 }, 12                                                                                   | <pre>"measurement_unit": "bytes",</pre> |
|           |                                  | 19 * {<br>20 "application id": "6e6d758d-8e74-3ae3-ac84-50eb0dff12eb" 13                   | "quota": {                              |
| GET       | Get a tenant usage               | 14                                                                                         | "version": 0,                           |
| POST      | Create a report                  | 94 "nama". "da akanana"                                                                    |                                         |
| 1 9       | 2_                               |                                                                                            | 영 Bootcamp 📱 🖞 🕐                        |

7. Open the Management Console and check that you successfully create a customer and enable all offering items for Standard Edition.

| Acronis Cyber Platfrom × +        |                                                    |                    |                       |                     |                                                          |                                                |                                                 | -          | a x    |
|-----------------------------------|----------------------------------------------------|--------------------|-----------------------|---------------------|----------------------------------------------------------|------------------------------------------------|-------------------------------------------------|------------|--------|
| ← → C 🔒 dev-cloud.acronis.com/    | /mc/app;group_id=1466894/clients;focused_tenant_uu | id=db331a00-aca2-4 | de2-9394-383a96d7e65d | l;application_id=6e | 6d758d-8e74-3ae3-ac84-50eb                               | 0dff12eb                                       |                                                 | ବ 🖈 😔      | 🧶 🗄    |
| 盾 Acronis User ゝ 盾 MyFirstPar     | tner                                               |                    |                       | MyFirstC            | Customer                                                 |                                                |                                                 | Trial      | ×      |
| Overview                          | CYBER PROTECTION                                   |                    |                       | Ф                   | ¢                                                        | ₽                                              | $\odot$                                         | 🔅 Con      | figure |
| CLIENTS                           | Name ↓                                             | Tenant status      | 7-day history         | _                   | Cyber Protection                                         | n solution that integr                         | rates data protection.                          |            |        |
| ເພື່ອ USERS                       | <b>* H 5 - 6</b>                                   | 0.000              |                       | L.                  | malware prevention, secu                                 | ng,                                            |                                                 |            |        |
| <u>А</u> агазаата                 | MyHrstLustomer                                     | Inal               | No Data               |                     |                                                          |                                                |                                                 |            |        |
|                                   |                                                    |                    |                       |                     | O Cyber Backup - St<br>Provides basic bac                | andard Edition<br>kup and recovery, al         | ong with basic cyber                            | protection |        |
| AUDIT LOG                         |                                                    |                    |                       |                     | functionality. It is r                                   | mainly designed for s                          | small environments.                             | More Info  |        |
| ស៊ី settings                      |                                                    |                    |                       |                     |                                                          |                                                |                                                 |            |        |
|                                   |                                                    |                    |                       | 0                   | File Sync & Share                                        |                                                |                                                 |            |        |
|                                   |                                                    |                    |                       | <b>%</b> 9          | Provides file-sharing capa<br>and share encrypted cont   | bilities, enabling use<br>ent in the cloud and | ers to store, synchron<br>across their devices. | ze,        |        |
|                                   |                                                    |                    |                       |                     | Physical Data Shippi                                     | ng                                             |                                                 |            |        |
|                                   |                                                    |                    |                       | <b>a</b>            | Enables users to send dat<br>drive instead of transferri | a to the cloud data o<br>ng the data over the  | enter on a hard disk<br>Internet.               |            |        |
|                                   |                                                    |                    |                       |                     | Neterry                                                  |                                                |                                                 |            |        |
| Acronis Cyber Platform            |                                                    |                    |                       | Ø                   | Enables users to notarize technology, and sign files     | and verify files by us<br>electronically.      | ing the Blockchain                              |            |        |
| Powered by Acronis AnyData Engine |                                                    |                    |                       |                     |                                                          |                                                |                                                 |            |        |

- 8. By default a customer is created in Trial mode. To switch it to Production we need to change pricing for the tenant.
- 9. Open Get a customer pricing model request in the Postman and click Send. You should receive a JSON response body as on the screenshot below. It represents the current pricing mode for the customer.

| Postman File Edit View Help                                                                                                    |                                                                               | - 🗆 X                                                                                                    |
|----------------------------------------------------------------------------------------------------|-------------------------------------------------------------------------------|----------------------------------------------------------------------------------------------------|
| Hier care year hap                                                                                                    | My Workspace 👻 🕹 Invite                                                       | 🧭 🔮 🖨 🎔 Sign In                                                                                                    |
| Q Filter       History     Collections       APIs       + New Collection       Trash                                                                                                    | Launc POST C GET Ge POST Is POST Cr● POST C<br>> Get a customer pricing model | GET Ge X + ··· Acronis Cyber Platform Deve v 🐼 🔅                                                                                  |
| Acronis Cyber Platform Collecti<br>67 requests<br>The training flow ····<br>GET Get self info using Basic Authen                                                                                        | Params Auth  Headers (7) Body Pre-req. Tests Settings Cookies Code none       | Status: 200 OK     Time: 187ms     Size: 820 B     Save Response       Body     Cookies     Headers (18)     Test Results         |
| Post     Create an API Client       Post     Issue a JWT token       Post     Create a partner tenant       Post     Create a customer tenant       GET     GET a customer pricine model                | This request does not have a body                                             | Pretty Raw Preview Visualize JSON <b>v</b><br>1 {<br>2 mode": "trial",<br>3 "currency": null,<br>4 version": 1584349948417<br>5 } |
| Put         Set a customer pricing model t           Fut         Set a customer pricing model t           GET         Check login availiability           POST         Create a new user for a customer |                                                                               |                                                                                                    |
| Post Activate a user by setting a pas<br>GET Get a tenant usage<br>Post Create a report                                                                                                    |                                                                               |                                                                                                    |

- 10. Select the response JSON body, press right mouse button (on Windows) and from drop-down menu select Copy. We've copied the JSON to a buffer for further usage.
- 11. Open Set a customer pricing model to production request in the Postman and then Body tab. You can see an example of offering items JSON body. Select all the JSON request body, , press right mouse button (on Windows) and from drop-down menu select Paste. Then replace the JSON mode element value trial with production. So, now we a ready to update the partner offering items.

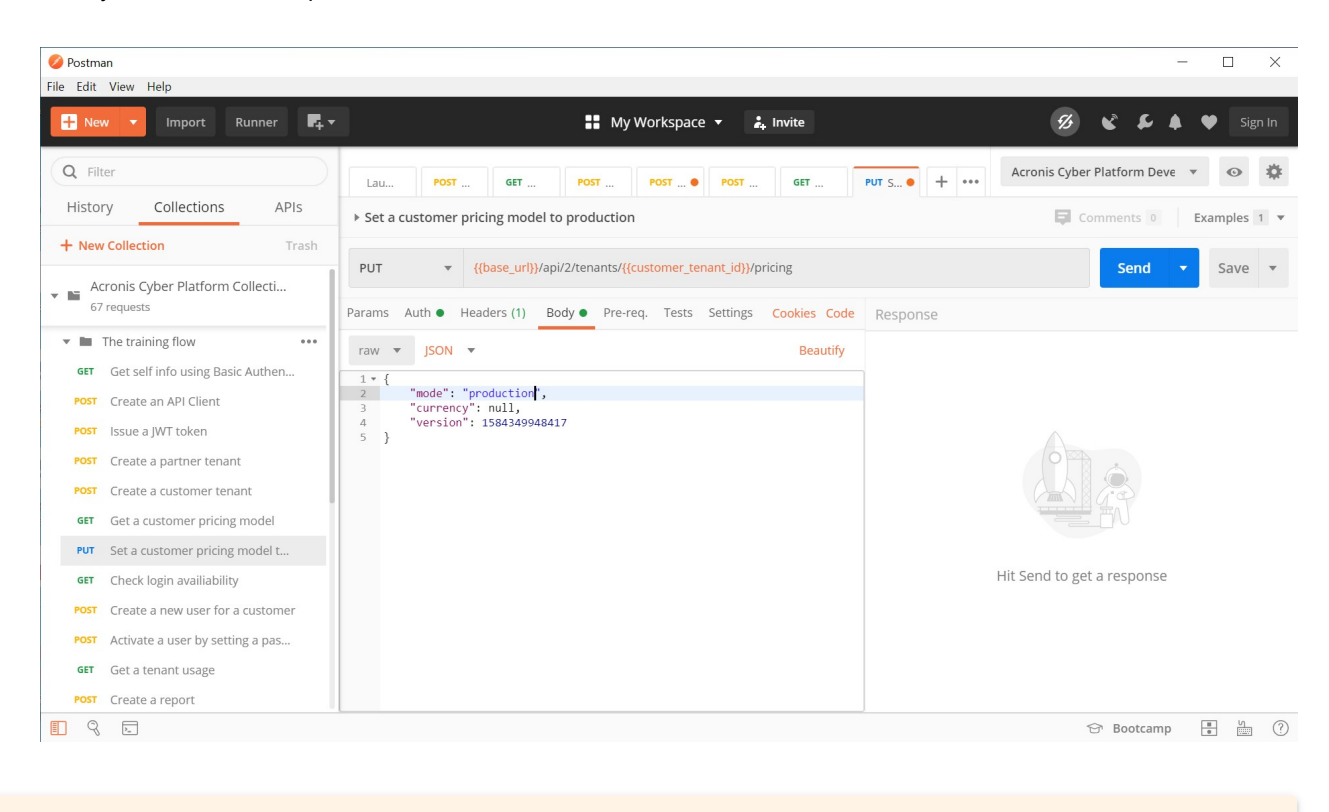

#### Please, be aware, that this switch is non-revertible.

12. Click Send button. You should receive a JSON response body as on the screenshot below. It represents the current pricing mode and you can see that it's production.

| File Edit View Help     Import Runner     Import Runner        Import Collections <th>×</th>                                                                                                    | ×         |
|----------------------------------------------------------------------------------------------------|-----------|
| Import       Runner       Runner       My Workspace < Invite       Invite       Invite         Q       Filter       Lau       Post       Post       Post       Post       Put S       + + +++       Acronis Cyber Platform Deve < Invite         History       Collections       APIs       + set a customer pricing model to production       Import       Comments Invite       Example         + New Collection       Trash       Put < ((base_url))/api/2/tenants/((customer_tenant_id))/pricing       Send < Sav         Acronis Cyber Platform Collecti       67 requests       Params       Auth Headers (9)       Body Pre-req. Tests       Settings       Cookies       Code       Status: 200 OK       Time: 90ms       Size: 773 B       Sav         Taw       ISON        Tow       ISON        Beautify       Sav       Sav                                                                                                    |           |
| Q Filter       Lau       Post       Get       Post       Post       Post       Get       Put S       +       Acronis Cyber Platform Deve < Get         History       Collections       APIs       > Set a customer pricing model to production       Image: Comments @ Example         + New Collection       Trash         PUT       < {(base_url)}/api/2/tenants/{(customer_tenant_id)}/pricing       Send < Sav         Acronis Cyber Platform Collecti       67 requests       Status: 200 OK Time: 90ms Size: 773 B       Sav         Table The training flow       Total Time: 90ms Size: 773 B       Sav                                                                                                    |           |
| History       Collections       APIs       > Set a customer pricing model to production       Image: Comments @       Example         + New Collection       Trash       PUT v {{base_url}}/api/2/tenants/{{customer_tenant_id}}/pricing       Send v       Sav         Acronis Cyber Platform Collecti       67 requests       Put v {{base_url}}/api/2/tenants/{{customer_tenant_id}}/pricing       Send v       Sav         v The training flow       raw v ISON v       Beautify       Status: 200 OK Time: 90ms Size: 773 B       Sav                                                                                                    | *         |
| + New Collection     Trash       PUT     ([base_url])/api/2/tenants/((customer_tenant_id))/pricing       Send     Sav       Send     Sav       Send     Sav       Send     Sav       Send     Sav       Send     Sav       Send     Sav       Send     Sav       Send     Sav       Send     Sav       Send     Sav       Send     Sav       Sav     Sav       Sav     Sav       Sav     Sav       Sav     Sav       Sav     Sav       Sav     Sav                                                                                                    | !s 1 ▼    |
| 67 requests     Params     Auth     Headers (9)     Body     Pre-req.     Tests     Settings     Cookies     Code       The training flow     raw     ISON     ISON     Beautify                                                                                                    | e 🔻       |
| The training flow The training flow The training | ve Respon |
| Get self info using Basic Authen       Body Cookies Headers (17) Test Results         POST       Create an API Client       1 * {          3       "currency": null,       "version": 1584349948417         POST       Ssue a JWT token       1         POST       Create a partner tenant       "version": 1584349948417         POST       Create a customer tenant       1         Get a customer pricing model       "version": 1584349948417       1         PUT       Set a customer pricing model       "version": 1584349948417         PUT       Set a customer pricing model       5         PUT       Set a customer pricing model       5         POST       Create a new user for a customer       5         POST       Create a user by setting a pas       Get a tenant usage                                                                                                    | ⇒ •       |
|                                                                                                    |           |

13. Open the Management Console and check that you successfully switch a customer to production.

| Acronis Cyper Platfrom X +                                           |                                                   |                   |                 |        |      |              |       |   |     |       |
|----------------------------------------------------------------------|---------------------------------------------------|-------------------|-----------------|--------|------|--------------|-------|---|-----|-------|
| $\leftrightarrow$ $\rightarrow$ C $rac{}$ dev-cloud.acronis.com/mc/a | app;group_id=1466894/clients;application_id=6e6d7 | 58d-8e74-3ae3-ac8 | 34-50eb0dff12eb |        |      |              |       | Q | * • | I 🙆 🗄 |
| 🥼 Acronis User 🔸 🥼 MyFirstPartner                                    |                                                   |                   |                 |        |      |              | + New | Q | ?   | 0     |
|                                                                      | CYBER PROTECTION FILE SYNC & SHARE                | PHYSICAL D        | ATA SHIPPING    | NOTARY |      |              |       |   |     | 鐐     |
|                                                                      | Name 👃                                            | Tenant status     | 7-day history   | Totals |      | Local backup |       |   |     |       |
| ເດິງ USERS                                                           |                                                   |                   |                 | P      | ዋ    | <b>a</b>     |       |   |     |       |
| -                                                                    | MyFirstCustomer                                   | Active            | No Data         | 0 GB   | 0 GB | 0 GB         |       |   |     |       |
|                                                                      |                                                   |                   |                 |        |      |              |       |   |     |       |
| AUDIT LOG                                                            |                                                   |                   |                 |        |      |              |       |   |     |       |
| င်္လော့ settings                                                     |                                                   |                   |                 |        |      |              |       |   |     |       |
|                                                                      |                                                   |                   |                 |        |      |              |       |   |     |       |
|                                                                      |                                                   |                   |                 |        |      |              |       |   |     |       |
|                                                                      |                                                   |                   |                 |        |      |              |       |   |     |       |
|                                                                      |                                                   |                   |                 |        |      |              |       |   |     |       |
|                                                                      |                                                   |                   |                 |        |      |              |       |   |     |       |
|                                                                      |                                                   |                   |                 |        |      |              |       |   |     |       |
| Acronis Cyber Platform                                               |                                                   |                   |                 |        |      |              |       |   |     |       |
| Powered by Acronis AnyData Engine                                    |                                                   |                   |                 |        |      |              |       |   |     |       |

#### Create user, activate them by setting a password and enable backup services

- 1. We a ready to create a user for the created customer. Open Check login availability request in the Postman and then Params tab. It's required to have unique login for a user. So, before creating a user we need to check login availability.
- 2. Please, check the Acronis Cyber Platform Development environment login variable set to the login you want to use.
- 3. Click Send button. If the login is available you receive empty response body and 204 response code.
- 4. In unsuccessful case, please, change the Acronis Cyber Platform Development environment login variable to another value and repeat *step 3*.
- 5. Open Create a new user for a customer request in the Postman and then Body tab. You can see a parametrized JSON request body to create a user for a customer with tenant id equal to customer\_tenant\_id and login - login. As well we use fake e-mail and fist and last names. Click Send button. You should receive a JSON response body as on the screenshot below. It represents set the created user.

| 🤣 Postman                             |                                                                             | - 🗆 X                                                                      |
|---------------------------------------|-----------------------------------------------------------------------------|----------------------------------------------------------------------------|
| File Edit View Help                   |                                                                             |                                                                            |
| 🕂 New 🔻 Import Runner 📭               | 🖬 My Workspace 👻 🛃 Invite                                                   | 🧭 📽 🖨 🌩 Sign In                                                            |
| Q Filter                              |                                                                             | CX + ···· Acronis Cyber Platform Deve v 💿 🗱                                |
| History Collections APIs              | Create a new user for a customer                                            | Comments 0 Examples 1 •                                                    |
| + New Collection Trash                |                                                                             |                                                                            |
| POST Create an API Client             | POST                                                                        | Send V Save V                                                              |
| POST Issue a JWT token                | Params Auth  Headers (9) Body  Pre-req. Tests Settings Cookies Code         | Status: 200 OK Time: 182ms Size: 1.32 KB Save Respon                       |
| POST Create a partner tenant          | raw 🔻 JSON 🔻 Beautify                                                       | Pody Cookies Headers (17) Test Pecults                                     |
| GET Get available offering items for  | 1 - {                                                                       | body cookies headers (17) rest kesuits                                     |
| PUT Set offering items for a partner  | <pre>2 "tenant_id": "{{customer_tenant_id}}", 3 "login": "{{login}}",</pre> | Pretty Raw Preview Visualize JSON 🔻 🚍                                      |
| POST Create a customer tenant         | 4 - "contact": {<br>5 "email": "{{login}}@example.com",                     | 1 {                                                                        |
| GET Get available offering items for  | <pre>6 "firstname": "First{{login}}", 7 "lastname": "Last{{login}}"</pre>   | 2 "language": "en",<br>3 "contact": {                                      |
| PUT Set offering items for a custom   | 9 }                                                                         | 4 "country": null,<br>5 "firstname": "Firstuser.test",                     |
| GET Get a customer pricing model      |                                                                             | 6 "phone": null,<br>7 "address1": null                                     |
| PUT Set a customer pricing model t    |                                                                             | <pre>8 "email: "user.test@example.com", 0 "entit", evaluation</pre>        |
| GET Check login availiability         |                                                                             | 10 "lastname": "Lastuser.test",                                            |
| POST Create a new user for a customer |                                                                             | 11 "zipcode": null,<br>12 "address2": null,                                |
|                                       |                                                                             | 13 "state": null                                                           |
| Activate a user by setting a pas      |                                                                             | 15 "version": 1,<br>16 "toppet id": "12004000 0050 4205 0010 440150040201" |
| Ger a tenant usage                    |                                                                             | 10 (enanc_au : 150a4990-0CT3-42C5-9C18-44017242C391                        |
| Create a report                       |                                                                             | 영 Bootcamp 문 监 이                                                           |

- 6. Add id value without quotas from the JSON response body to the user\_id variables the same way as you've done it before for other variables.
- 7. Add personal\_tenant\_id value without quotas from the JSON response body to the user\_personal\_tenant\_id variables the same way as you've done it before for other variables.
- 8. Open the Management Console and check that you successfully create a user.

| Acronis Cyber Platfrom × +                                                           |                                                       |                |                     |          |        |       |    |     |       |
|--------------------------------------------------------------------------------------|-------------------------------------------------------|----------------|---------------------|----------|--------|-------|----|-----|-------|
| ← → C                                                                                | /mc/app;group_id=1466987/users/list;application_id=6e | 6d758d-8e74-3a | ae3-ac84-50eb0dff12 | eb.      |        |       | ଭ୍ | * 💿 | I 🚇 🗄 |
| 館 Acronis User ゝ 館 MyFirstPar                                                        | tner 🔸 🖄 MyFirstCustomer                              |                |                     |          |        | + New | Q  | ?   | 0     |
| Overview                                                                             | CYBER PROTECTION FILE SYNC & SHARI                    | E PHYSICAI     | L DATA SHIPPING     | 6 NOTARY |        |       |    |     | 錼     |
| டி units                                                                             | Name J                                                | Status         | Login               | Roles    | Totals |       |    |     |       |
| 000                                                                                  |                                                       |                | 8                   |          | P      |       |    |     |       |
| <b>ເດິຈິ</b> USERS                                                                   | Firstuser.test Lastuser.test                          | Inactive       | user.test           |          |        |       |    |     |       |
|                                                                                      |                                                       |                |                     |          |        |       |    |     |       |
| audit log                                                                            |                                                       |                |                     |          |        |       |    |     |       |
| SETTINGS                                                                             |                                                       |                |                     |          |        |       |    |     |       |
|                                                                                      |                                                       |                |                     |          |        |       |    |     |       |
|                                                                                      |                                                       |                |                     |          |        |       |    |     |       |
|                                                                                      |                                                       |                |                     |          |        |       |    |     |       |
|                                                                                      |                                                       |                |                     |          |        |       |    |     |       |
|                                                                                      |                                                       |                |                     |          |        |       |    |     |       |
| Acronis Cyber Platform                                                               |                                                       |                |                     |          |        |       |    |     |       |
| Doworod by Acconic ApyData Engine<br>https://dev.cloud.acronic.com/mc/approxp.id=146 | 66987/reports                                         |                |                     |          |        |       |    |     |       |

A created user is not active. To activate them we can either send them an activation e-mail or set them a password.

The sending of an activation e-mail is the preferable way, as in this case a user can set their own password by themselves. We use a set password way for demo purposes and a fake e-mail is used. 9. Open Activate a user by setting a password request in the Postman and then Body tab. You can see a simple JSON request body to set a user password. Click Send.

| 🤣 Postma    | an                                                            |                                                                                 | - 🗆 ×                                                                                                    |
|-------------|---------------------------------------------------------------|---------------------------------------------------------------------------------|----------------------------------------------------------------------------------------------------|
| File Edit   | View Help                                                     | My Workspace 🔻 📩 Invite                                                         | 💋 😪 🖨 🌢 🖤 Sign In                                                                                                    |
| Q Filt      | ry Collections APIs                                           | PUT • GET PUT GET PUT GET POST ( POST     Activate a user by setting a password | Acronis Cyber Platform Deve     Image: Comments of the second second secon |
| + New       | Create an API Client                                          | POST • {{base_ur}}/api/2/users/{{user_id}}/password                             | Send <b>v</b> Save <b>v</b>                                                                                                    |
| POST        | Issue a JWT token                                             | Params Auth  Headers (9) Body  Pre-req. Tests Settings Cookies Code             | Status: 204 No Content Time: 116ms Size: 598 B Save Respon:                                                                                                    |
| GET         | Get available offering items for                              | Taw     John     Beduliny       1 * [     "password": "MyStrongP@ssw0rd"        | Body Cookies Headers (13) Test Results                                                                                                    |
| POST        | Create a customer tenant                                      | 3                                                                               |                                                                                                    |
| GET<br>PUT  | Get available offering items for                              |                                                                                 |                                                                                                    |
| GET         | Get a customer pricing model Set a customer pricing model t   |                                                                                 |                                                                                                    |
| GET<br>POST | Check login availiability<br>Create a new user for a customer |                                                                                 |                                                                                                    |
| POST<br>GET | Activate a user by setting a pas<br>Get a tenant usage        |                                                                                 |                                                                                                    |
| POST        | Create a report                                               |                                                                                 | 영 Bootcamp 🖷 🖞                                                                                                    |

- 10. If the the call is successful you receive empty response body and 204 response code.
- 11. Open the Management Console and check that you successfully activate the user.

| ← → C ≜ dev-cloud.acronis.com/    | /mc/app;group_id=1466987/users/list;focused_user_uuid | d=9ca71120-67f | 9-4376-b17b-739c | 2f8950f1;app | olication_id=6e6d758d-8e74-3ae3-ac84-50eb0dff12eb | ९ 🖈 💿 | - |
|-----------------------------------|-------------------------------------------------------|----------------|------------------|--------------|---------------------------------------------------|-------|---|
| 船 Acronis User ゝ 船 MyFirstPar     | rtner 🖒 🖄 MyFirstCustomer                             |                |                  |              | Firstuser.test Lastuser.test<br>MyFirstCustomer   |       | × |
|                                   | CYBER PROTECTION                                      |                |                  |              | General information                               |       | R |
|                                   | Name 🦊                                                | Status         | Login            | Roles        | Login user.test                                   |       | - |
| ငိုက္မိ USERS                     | 2 Firstuser.test Lastuser.test                        | Active         | user.test        |              | Email user.test@example.com                       |       |   |
|                                   |                                                       |                |                  |              | Language English                                  |       |   |
| AUDIT LOG                         |                                                       |                |                  |              | Services and roles                                |       | 0 |
| 🔅 SETTINGS                        |                                                       |                |                  |              | Settings                                          |       | 0 |
|                                   |                                                       |                |                  |              | MANAGEMENT PORTAL                                 |       |   |
|                                   |                                                       |                |                  |              | Quota overuse notifications Enabled               |       |   |
|                                   |                                                       |                |                  |              | Scheduled usage reports Enabled                   |       |   |
|                                   |                                                       |                |                  |              |                                                   |       |   |
| Acronis Cyber Platform            |                                                       |                |                  |              |                                                   |       |   |
| Powered by Acronis AnyData Engine | 4                                                     |                | _                | •            |                                                   |       |   |

The created user has no roles assigned. It means it can't use any service. To enable services/applications you need to assign an appropriate role to a user. In next steps you will create a bash script to assign the created user backup\_user role to enable backup services.

All operations with the user account roles are located under the /users/{{user\_id}}/access\_policies endpoint.

To build a JSON to assign a role for a user id and user personal\_tenant\_id need to be known.

You can find more information regarding JSON format in the API documentation https://developer.acronis.com/doc/platform/management/v2/#/http/models/structures/a ccess-policy.

- 12. Select Activate a user by setting a password in the Postman collection, click right mouse button and select Duplicate.
- 13. Open Activate a user by setting a password Copy and rename it to Assign a user backup\_role.
- 14. Change request URL from {{base\_url}}/api/2/users/{{user\_id}}/password to {{base\_url}}/api/2/users/{{user\_id}}/access\_policies and click Save.
- 15. Switch method type from POST to PUT.
- 16. Open Body tab and replace

```
{
    "password": "MyStrongP@ssw0rd"
}
```

with

```
{
   "items": [
        {
        "id": "0000000-0000-0000-0000-0000000000",
        "issuer_id": "0000000-0000-0000-0000-0000000000",
        "role_id": "backup_user",
        "tenant_id": "{{user_personal_tenant_id}}",
        "trustee_id": "{{user_id}}",
        "trustee_id": "user",
        "version": 0
     }
    ]
}
```

17. Click Send button. You should receive a JSON response body as on the example below. It represents roles array for the user.

```
{
    "items": [
        {
            "tenant_id": "5702c92f-c486-4a7f-937c-7c05ca827532",
            "role_id": "backup_user",
            "version": 0,
            "trustee_id": "9ca71120-67f9-4376-b17b-739c2f8950f1",
            "trustee_type": "user",
            "trustee_type": "user",
            "trustee_type": "user",
            "trustee_type": "user",
            "trustee_type": "user",
            "trustee_type": "user",
            "trustee_type": "user",
            "trustee_type": "user",
            "trustee_type": "user",
            "trustee_type": "user",
            "trustee_type": "user",
            "trustee_type": "user",
            "trustee_type": "user",
            "trustee_type": "user",
            "trustee_type": "user",
            "trustee_type": "user",
            "trustee_type": "user",
            "trustee_type": "user",
            "trustee_type": "user",
            "trustee_type": "user",
            "trustee_type": "user",
            "trustee_type": "user",
            "trustee_type": "user",
            "trustee_type": "user",
            "trustee_type": "user",
            "trustee_type": "user",
            "trustee_type": "user",
            "trustee_type": "user",
            "trustee_type": "user",
            "trustee_type": "user",
            "trustee_type": "user",
            "trustee_type": "user",
            "trustee_type": "user",
```

```
"issuer_id": "0000000-0000-0000-0000000000000",
"id": "00000000-0000-0000-000000000000"
}
]
}
```

18. Open the Management Console and check that you successfully add the backup role to the user.

| Acronis Cyber Platfrom × +    |                                           |               |                |                 |                |                                                 |           |
|-------------------------------|-------------------------------------------|---------------|----------------|-----------------|----------------|-------------------------------------------------|-----------|
| ← → C                         | /mc/app;group_id=1466987/users/list;focus | sed_user_uuic | l=9ca71120-67i | 9-4376-b17b-739 | c2f8950f1;appl | cation_id=6e6d758d-8e74-3ae3-ac84-50eb0dff12eb  | ९ 🖈 💿   🚇 |
| 晶 Acronis User ゝ 晶 MyFirstPar | rtner 👌 🎪 MyFirstCustomer                 |               |                |                 |                | Firstuser.test Lastuser.test<br>MyFirstCustomer | ×         |
| Overview                      | CYBER PROTECTION                          |               |                |                 |                | General information                             | ß         |
|                               | Name 🦊                                    |               | Status         | Login           | Roles          | Login user.test                                 |           |
| ល្វី USERS                    | A Firstuser.test Lastuser.test            | •••           | Active         | user.test       | Cyber F        | Email user.test@example.c                       | :om       |
|                               |                                           |               |                |                 |                | Language English                                |           |
| AUDIT LOG                     |                                           |               |                |                 |                | Services and roles                              | Ø         |
| SETTINGS                      |                                           |               |                |                 |                | Cyber Protection User                           |           |
|                               |                                           |               |                |                 |                | Settings                                        | Ø         |
|                               |                                           |               |                |                 |                | MANAGEMENT PORTAL                               |           |
|                               |                                           |               |                |                 |                | Quota overuse notifications Enabled             |           |
|                               |                                           |               |                |                 |                | Scheduled usage reports Enabled                 |           |
| cronis Cyber Platform         |                                           |               |                |                 |                | CYBER PROTECTION                                |           |
| invData Engine                |                                           |               |                |                 |                | Failure notifications         Disabled          |           |
|                               | ▲                                         |               |                |                 | •              | ······                                          |           |

## Exercise 4: Get a tenant usage

#### Implementation details

A very common task is to check a tenant's usage. It's a simple task. We just need to make a GET request to /tenants/{{tenant\_id}}/usages end-point, as result we receive a list with current usage information in JSON format.

Step-by-step execution and checks

1. Open Get a tenant usage request in the Postman and then click Send. You should receive a JSON response body as on the screenshot below. It represents usages array for the my\_tenant\_id tenant.

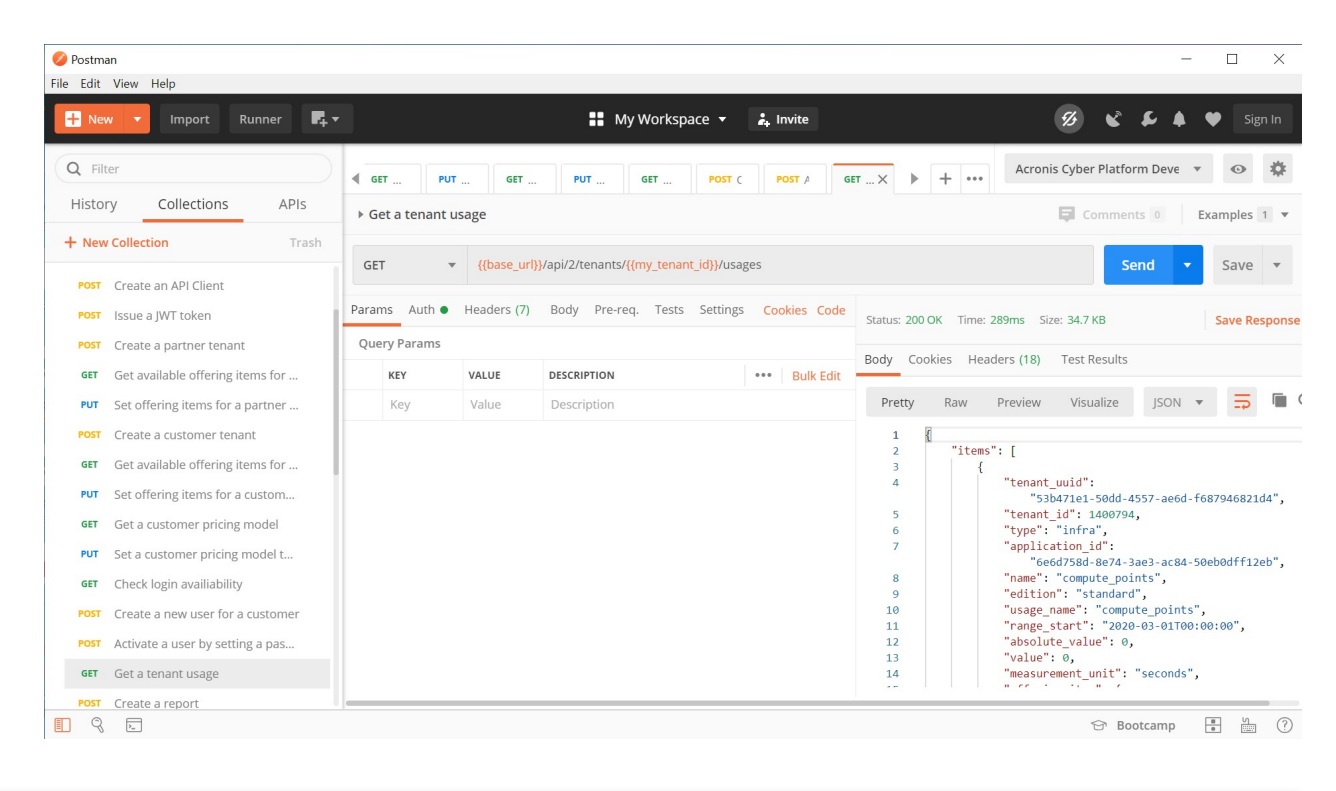

The information about a service usage of the tenant, provided by the /tenants/{{tenant\_id}}/usages endpoint, is updated on average every 5-6 hours.

It might be very useful to store usage information for further processing.

For billing purposes it's expected that reporting capabilities are used which are described in details in the next exercise.

## Exercise 5: Create and download simple report

#### Implementation details

The reporting capability of the Acronis Cyber Cloud gives you advanced capabilities to understand usage. In the following simple example, we create a one-time report in csv format, and then download it. To check other options, please, navigate to the Acronis Cyber Platform documentation.

To create a report to save, we build a body JSON and make a POST request to /reports end-point. Then we look into stored reports with specified {{report\_id}} making a GET request to /reports/{{report\_id}}/stored endpoint.

And finally, we download the report created using a GET request to /reports/{{report\_id}}.

Step-by-step execution and checks

1. Open Create a report request in the Postman and then Body tab. You can see a parametrized JSON request body to create a usage\_current report, executesonce time with accounts level of details for the tenant my\_tenant\_id.

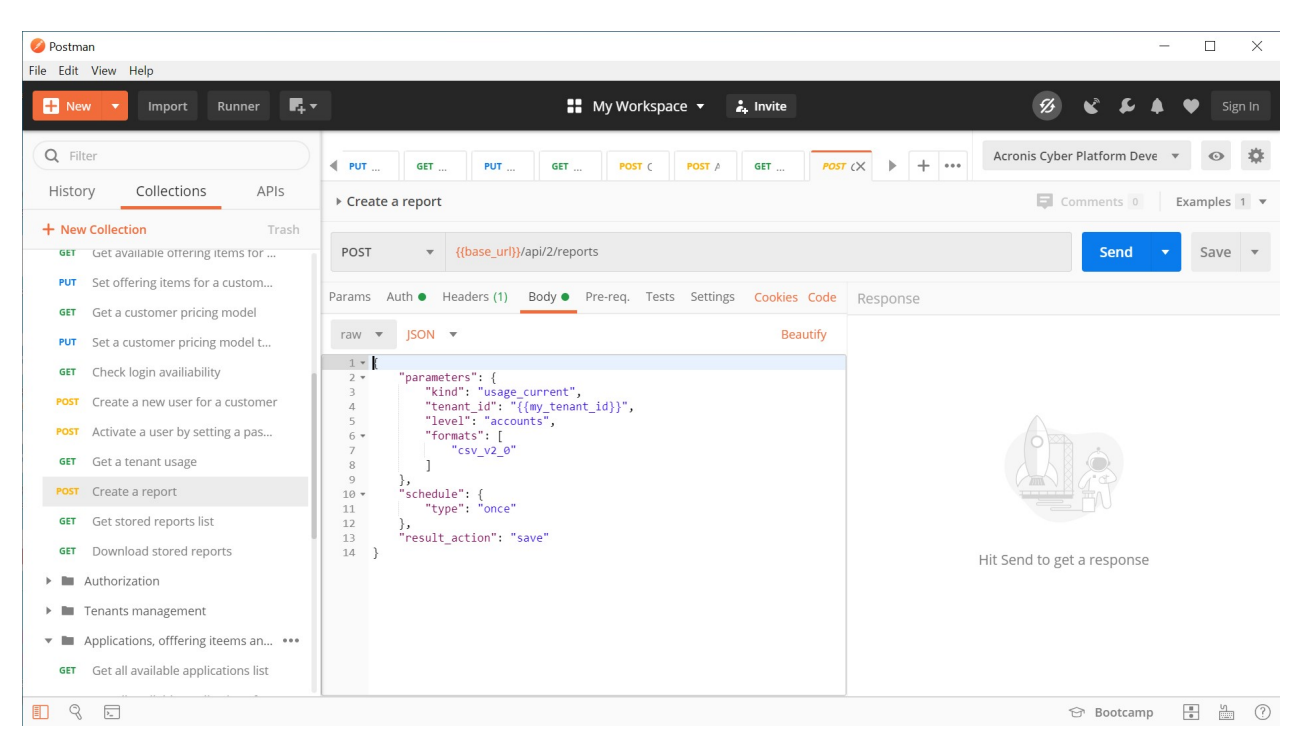

2. Click Send. You should receive a JSON response body as on the screenshot below. It represents a newly created report for the my\_tenant\_id tenant.

| 🤣 Postman                                                                                          |                                                                                                    | - 🗆 X                                                                                   |
|----------------------------------------------------------------------------------------------------|----------------------------------------------------------------------------------------------------|-----------------------------------------------------------------------------------------|
| File Edit View Help                                                                                |                                                                                                    |                                                                                         |
| 🕂 New 🔻 Import Runner 📑                                                                            | 👪 My Workspace 👻 🤽 Invite                                                                                                    | 🤣 📽 🖨 🌩 Sign In                                                                         |
| Q Filter                                                                                           | ◄ PUT GET PUT GET POST ( POST A GET T                                                                                                    | Nost (X ) + ···· Acronis Cyber Platform Deve 🔻 👁 🗱                                      |
| History Collections APIs                                                                           | ▶ Create a report                                                                                                    | Comments 0 Examples 1 🔻                                                                 |
| Hew Collection Trash     Get Get available offering items for                                      | POST  v {{base_url}}/api/2/reports                                                                                                    | Send 🔻 Save 💌                                                                           |
| PUT Set offering items for a custom GET Get a customer pricing model                               | Params Auth   Headers (9) Body   Pre-req. Tests Settings Cookies Cookies Cooki | Status: 200 OK Time: 134ms Size: 1.02 KB Save Respo                                     |
| PUT Set a customer pricing model t                                                                 | raw 🔻 JSON 🔻 Beautify                                                                                                    | Body Cookies Headers (16) Test Results                                                  |
| GET Check login availiability POST Create a new user for a customer                                | <pre>1 * { 2 * "parameters": { 3 "kind": "usage_current", 4 "tenant_id": "{{my_tenant_id}}",</pre>                                                                                                    | Pretty Raw Preview Visualize JSON 🔻 📅                                                   |
| POST Activate a user by setting a pas                                                              | 5 "level": "accounts",<br>6 ~ "formats": [<br>7 "csu_v2_0"                                                                                                    | 1 {<br>2 "id": "20a82d0f-72b3-4370-a1b6-842c9de3bb00",<br>3 "parameters": {             |
| POST Create a report                                                                               | 8 ]<br>9 },<br>10 - "schedule": {                                                                                                    | 4 "level": "accounts",<br>5 "formats": [<br>6 "cev v2 a"                                |
| GET Get stored reports list                                                                        | <pre>11 "type": "once" 12 }, 13 "result action": "save"</pre>                                                                                                    | 7 ],<br>8 "tenant_id":                                                                  |
| GET Download stored reports                                                                        | 14 }                                                                                                    | "53b47te1-56dd-4557-ae6d-f687946821d4",<br>9 "kind": "usage_current",<br>10 "period": { |
| Tenants management                                                                                 |                                                                                                    | 11         "end": "2020-03-15",           12         "start": "2020-03-01"              |
| <ul> <li>Applications, offfering iteems an</li> <li>Get all available applications list</li> </ul> |                                                                                                    | 14 },<br>15 "version": 1,                                                               |
|                                                                                                    |                                                                                                    | 영 Bootcamp 📱 🖞 💮                                                                        |

- 3. Add id value without quotas from the JSON response body to the report\_id variables the same way as you've done it before for other variables.
- 4. Open Get stored reports list request in the Postman and click Send. You should receive a JSON response body as on the screenshot below. It represents a stored report information for the created report.

| 🤣 Postman<br>File Edit View Help                                          |                                           |                                                     |               |                                              | -                                                                                    |                            |
|---------------------------------------------------------------------------|-------------------------------------------|-----------------------------------------------------|---------------|----------------------------------------------|--------------------------------------------------------------------------------------|----------------------------|
| 🕂 New 🔻 Import Runner 📭                                                   |                                           | 👪 My Workspace 🔻                                    | 🔒 Invite      |                                              | Ø & F ♦ ♥                                                                            | Sign In                    |
| Q Filter<br>History Collections APIs                                      | GET PUT GET<br>Get stored reports list    | POST ( POST A GET                                   | POST ( Gi     | Acro                                         | onis Cyber Platform Deve 🔻                                                           | o 🌣                        |
| How Collection Trash     Get Get available offering items for             | GET v {{base_url}                         | }/api/2/reports/ <mark>{{report_id}}</mark> /stored |               |                                              | Send 🔻 S                                                                             | Save 🔻                     |
| GET Get a customer pricing model                                          | Params Auth • Headers (7)<br>Query Params | Body Pre-req. Tests Settings                        | Cookies Code  | Status: 200 OK Time: 132ms                   | Size: 899 B Sa                                                                       | ive Response               |
| GET Check login availiability                                             | KEY VALUE<br>Key Value                    | DESCRIPTION<br>Description                          | ••• Bulk Edit | Body Cookies Headers (17) Pretty Raw Preview | V Visualize JSON V                                                                   | ⇒ ∎ (                      |
| Post Activate a user by setting a pas<br>GET Get a tenant usage           |                                           |                                                     |               | 1 {<br>2 "items":[<br>3 {<br>4   "id":       | "501d236c-f050-4515-9a93-de1                                                         | 0418414a9 <mark>"</mark> , |
| POST     Create a report       GET     Get stored reports list            |                                           |                                                     |               | 5 "size'<br>6 "stati<br>7 "crea<br>8 "repo   | ': 1775,<br>us": "saved",<br>ted_at": "2020-03-16T09:35:06<br>rt_format": "csv_v2_0" | +00:00",                   |
| GET Download stored reports  Authorization  Consols management            |                                           |                                                     |               | 9   }<br>10   ]<br>11 }                      |                                                                                      |                            |
| Applications, offfering iteems an     Get all available applications list |                                           |                                                     |               |                                              |                                                                                      |                            |
| I 9 E                                                                     | <u>n</u> c                                |                                                     |               |                                              | 영 Bootcamp 🔋                                                                         | ¥ ?                        |

- 5. Add id value without quotas from the JSON response body to the stored\_report\_id variables the same way as you've done it before for other variables.
- 6. Open Download stored reports request in the Postman and click Send. You should receive a CSV response body as on the screenshot below. It the stored report the created report.

| 🤣 Postman                                                                                      |                         |                                                        |                      |                              |                                               | - 🗆 ×                                          |
|------------------------------------------------------------------------------------------------|-------------------------|--------------------------------------------------------|----------------------|------------------------------|-----------------------------------------------|------------------------------------------------|
| File Edit View Help                                                                            |                         |                                                        |                      |                              |                                               |                                                |
| 🕂 New 🔻 Import Runner 📭                                                                        |                         | 📲 My Workspace 👻                                       | 🛃 Invite             |                              | B S                                           | 🖆 🌲 🎔 Sign In                                  |
| Q Filter                                                                                       |                         | T ( POST A GET POST                                    | ( GET                | GET X ▶ + ••••               | Acronis Cyber Platfo                          | orm Deve 🔹 💿 🌞                                 |
| History Collections APIs                                                                       | Download stored reports |                                                        |                      |                              | Comme                                         | nts 0 Examples 1 🔻                             |
| New Collection Trash     GET Get available offering items for                                  | GET 🔻 {{base_u          | rl}}/api/2/reports/{ <mark>{report_id}</mark> }/stored | d/{{stored_report_id | }}                           | s                                             | end 🔻 Save 👻                                   |
| PUT         Set offering items for a custom           GET         Get a customer pricing model | Params Auth Headers (7) | Body Pre-req. Tests Settings                           | Cookies Code         | Status: 200 OK Time: 140     | ms Size: 2.49 KB                              | Save Response                                  |
| <b>PUT</b> Set a customer pricing model t                                                      | Query ratatis           | DESCRIPTION                                            | Dull Dalls           | Body Cookies Header          | s (17) Test Results                           |                                                |
| GET Check login availiability                                                                  | Key Value               | Description                                            | Buik Edit            | Pretty Raw Pr                | eview Visualize                               | Text Text                                      |
| POST Create a new user for a customer                                                          | Key Value               | Description                                            |                      | a miliation i                | d sealisation area d                          |                                                |
| POST Activate a user by setting a pas                                                          |                         |                                                        |                      | infra.id,                    | infra.name,infra.own                          | er_id,is_range,                                |
| GET Get a tenant usage                                                                         |                         |                                                        |                      | measureme<br>pricing.p       | nt_unit,name,pricing.<br>rice,pricing.total_c | .currency,pricing.mode,<br>ost,quota.value,    |
| POST Create a report                                                                           |                         |                                                        |                      | tenant.cu<br>usage.abs       | stomer_id,tenant.id,<br>olute.production,usa  | tenant.kind,tenant.name,<br>ge.absolute.total, |
| GET Get stored reports list                                                                    |                         |                                                        |                      | usage.abs<br>usage.del       | olute.trial,usage.de<br>ta.total,usage.delta  | lta.production,<br>.trial,                     |
| GET Download stored reports                                                                    |                         |                                                        |                      | usage.eff<br>usage.eff       | ective.production,usa                         | age.effective.total,                           |
| Authorization                                                                                  |                         |                                                        |                      | 2 7459244f-68f3              | -3bf4-9f53-5f63ecc1d                          | 91f,platform,2020-03-15,,                      |
| Tenants management                                                                             |                         |                                                        |                      | 53b471e1-                    | 50dd-4557-ae6d-f6879                          | 46821d4,partner,Acronis                        |
| <ul> <li>Applications, offfering iteems an</li> </ul>                                          |                         |                                                        |                      | user,1,1,<br>3 7459244f-68f3 | -3bf4-9f53-5f63ecc1d                          | 91f,platform,2020-03-15,,                      |
| GET Get all available applications list                                                        |                         |                                                        |                      | ,,,False,                    | ,reseller_count,,,,,                          |                                                |
| ■ Q II                                                                                         |                         |                                                        |                      |                              | 순 Bc                                          | ootcamp 🖡 🕌 (?)                                |

## Exercise 6: Add marks to your API calls for better support

#### Implementation details

It's technically possibly to identify your API calls as they are connected to your API Client. But still it's required a lot of efforts and hard to find in your Audit log at the Management Portal for your. Thus to better support your development effort it would be a great idea to identify your integrations and API calls somehow. Traditional way to do it in a RESTFul word is using the User-Agent header.

There are common recommendations how to build your User-Agent header:

3/24/2020

User-Agent: <product>/<product-version> <comment>

For example, for our hands-on lab, you can use:

```
User-Agent: Training/1.0 Acronis #CyberFit Developers Business Automation Training
```

To implement it using Postman, we need just add the header to each Postman call using API. It can be implemented adding the following code to the *Pre-request Scripts* of the imported postman collection:

```
pm.request.headers.add({key: 'User-Agent', value: 'Training/1.0 Acronis #CyberFit Dev
```

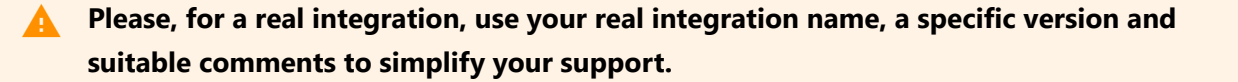

#### Step-by-step execution and checks

1. Open settings for the imported collection and open *Pre-request Scripts* tab.

| 🤣 Postman                                      |                                                                                                    | - 🗆 X                                                        |
|------------------------------------------------|----------------------------------------------------------------------------------------------------|--------------------------------------------------------------|
| File Edit View Help                            |                                                                                                    |                                                              |
|                                                | 📭 👻 👪 My Workspace 👻 🕹 Invite                                                                                 | 🧭 📽 岸 🌢 🖤 Sign In                                            |
| Q Filter                                       | EDIT COLLECTION                                                                                               | 🗙 yber Platform Deve 👻 💿 🔅                                   |
| History Collections                            | Name                                                                                                    |                                                              |
| + New Collection                               | Acronis Cyber Platform Collection                                                                             |                                                              |
| Acronis Cyber Platform Collecti<br>67 requests | Description Authorization • Pre-request Scripts Tests Variables •                                             | alp you master Postman.                                      |
|                                                | This script will execute before every request in this collection. Learn more about Postman's execution order. |                                                              |
|                                                | 1                                                                                                    | u might find useful.                                         |
|                                                |                                                                                                    | APIs                                                         |
|                                                |                                                                                                    | that you can use to automate<br>yntax, examples of API tests |
|                                                |                                                                                                    | bints such as using a JSON<br>g queries.                     |
|                                                |                                                                                                    | ta visualization feature.                                    |
|                                                | Cancel                                                                                                    | Update                                                       |
|                                                |                                                                                                    | ප Bootcamp 🚦 🔚 🤅                                             |

2. Enter into the tab the following code

pm.request.headers.add({key: 'User-Agent', value: 'Training/1.0 Acronis #CyberFit Dev

#### 3/24/2020

| 🤣 Postman                                      |                                                                                                    | - D X                                                        |
|------------------------------------------------|----------------------------------------------------------------------------------------------------|--------------------------------------------------------------|
| File Edit View Help                            |                                                                                                    |                                                              |
| H New V Import Runner                          | My Workspace 👻 👬 Invite                                                                                           | 🧭 📽 🕻 🌢 🎔 Sign In                                            |
| Q Filter                                       | EDIT COLLECTION X                                                                                                 | yber Platform Deve 🔹 💿 🗱                                     |
| History Collections                            | Name                                                                                                    |                                                              |
| + New Collection                               | Acronis Cyber Platform Collection                                                                                 |                                                              |
| Acronis Cyber Platform Collecti<br>67 requests | Description Authorization • Pre-request Scripts • Tests Variables •                                               | lp you master Postman.                                       |
|                                                | This script will execute before every request in this collection. Learn more about Postman's execution order.     |                                                              |
|                                                | <pre>i 1 pm.request.headers.add(({key: 'User-Agent', value: 'Acronis Cyber Platform Postman Collection' }))</pre> | u might find useful.                                         |
|                                                |                                                                                                    | APIs                                                         |
|                                                |                                                                                                    |                                                              |
|                                                |                                                                                                    | that you can use to automate<br>yntax, examples of API tests |
|                                                |                                                                                                    |                                                              |
|                                                |                                                                                                    | pints such as using a JSON<br>g queries.                     |
|                                                |                                                                                                    | :es                                                          |
| -                                              |                                                                                                    | ta visualization feature.                                    |
|                                                | Cancel Update                                                                                                    |                                                              |
|                                                |                                                                                                    | හ Bootcamp 🔹 🙀 🥐                                             |

And click Update button.

- 3. So now let's check that it works.
- 4. Open Create an API Client and click Send.
- 5. Open the Management Console and check Audit log.

| 🤣 Postman                                      |                                          |                                          |                                |        | - 🗆 ×                                                        |
|------------------------------------------------|------------------------------------------|------------------------------------------|--------------------------------|--------|--------------------------------------------------------------|
| File Edit View Help                            |                                          |                                          | z e Invito                     |        | 🕫 🔊 🛃 🗰 Sign In                                              |
| import Runner                                  |                                          |                                          | • e+ mone                      |        | bigit iti                                                    |
| Q Filter                                       | EDIT COLLECTION                          |                                          |                                | ×      | yber Platform Deve 💌 💿 🔅                                     |
| History Collections                            | Name                                     |                                          |                                |        |                                                              |
| + New Collection                               | Acronis Cyber Platform Collection        |                                          |                                |        |                                                              |
| Acronis Cyber Platform Collecti<br>67 requests | Description Authorization •              | Pre-request Scripts Tests                | /ariables ●                    |        | lp you master Postman.                                       |
|                                                | This script will execute before every re | equest in this collection. Learn more at | out Postman's execution order. |        |                                                              |
|                                                | 1                                        |                                          |                                |        | u might find useful.                                         |
|                                                |                                          |                                          |                                |        | APIs                                                         |
|                                                |                                          |                                          |                                |        | that you can use to automate<br>yntax, examples of API tests |
|                                                |                                          |                                          |                                |        | pints such as using a JSON g queries.                        |
|                                                |                                          |                                          |                                |        | tes<br>ta visualization feature.                             |
|                                                |                                          |                                          | Cancel                         | Update |                                                              |
|                                                |                                          |                                          |                                |        | 🔂 Bootcamp 📑 🎽 🤅                                             |

## Summary

Now you know how to use base operations with the Acronis Cyber Platform API:

- 1. Create an API Client for the Acronis Cyber Platform API access
- 2. Issue a token for secure access for the API
- 3. Establish a simple procedure to renew/refresh the token
- 4. Create a partner and a customer tenants and enable offering items for them.
- 5. Create a user for a customer tenant and activate them.

- 6. Enable services for a user by assigning a role.
- 7. Receive simple usage information for a tenant.
- 8. Create and download reports for usage.

a

Get started today, register on the Acronis Developer Portal and see the code samples available, you can also review solutions available in the Acronis Cyber Cloud Solutions Portal.

Copyright © 2019-2020 Acronis International GmbH. This is distributed under MIT license.